## IMPORTACIÓN AL CATALOGO EN LINEA DE LA DIVISIÓN DE BIBLIOTECAS DE LA UNIVERSIDAD DEL VALLE DE INFORMACIÓN BIBLIOGRÁFICA DE MATERIAL ANTIGUO UBICADO EN LA BIBLIOTECA MARIO CARVAJAL

Gustavo Adolfo Cachiotis (87288)

Universidad del Quindío Ciencias de la información, la documentación, la bibliotecología y la archivística Cali 2011

## IMPORTACIÓN AL CATALOGO EN LINEA DE LA DIVISIÓN DE BIBLIOTECAS DE LA UNIVERSIDAD DEL VALLE DE INFORMACIÓN BIBLIOGRÁFICA DE MATERIAL ANTIGUO UBICADO EN LA BIBLIOTECA MARIO CARVAJAL

Gustavo Adolfo Cachiotis (87288)

Documento presentado a la profesora Amparo Betancourt Gómez con el fin de optar por el titulo de Profesional en Ciencias de la Información, Bibliotecología, y Archivística.

Universidad del Quindío Ciencias de la información, la documentación, la bibliotecología y la archivística Cali 2011

# TABLA DE CONTENIDO

| TABLA DE CONTENIDO                                  | 3                  |
|-----------------------------------------------------|--------------------|
| INTRODUCCION                                        | 4                  |
| OBJETIVO GENERAL                                    | 11                 |
| OBJETIVOS ESPECÍFICOS                               | 11                 |
| JUSTIFICACION                                       | 11                 |
| METODOLOGIA                                         | 12                 |
| DESARROLLO                                          |                    |
| ARCHIVOS CON QUE SE CUENTA POR LIBRO                |                    |
| MANUAL PARA LA IMPORTACIÓN DE REGISTROS EN FORMATO  | O OLSTF AL SISTEMA |
| OLIB                                                |                    |
| CONCLUSIONES                                        |                    |
| ANEXOS                                              |                    |
| ANEXO A – Formato OLSTF para importar al OLIB 8.0.0 |                    |
| PALABRAS CLAVE                                      |                    |
| BIBLIOGRAFIA                                        |                    |
| INDICE FIGURAS                                      |                    |
| CRONOGRAMA DE ACTIVIDADES                           |                    |

#### INTRODUCCION

Internet tiene un impacto profundo en el mundo laboral, el ocio y el conocimiento a nivel mundial. Gracias a la web, millones de personas tienen acceso fácil e inmediato a una cantidad extensa y diversa de información en línea. Comparado a las enciclopedias y a las bibliotecas tradicionales, la web ha permitido una descentralización repentina y extrema de la información y de los datos.

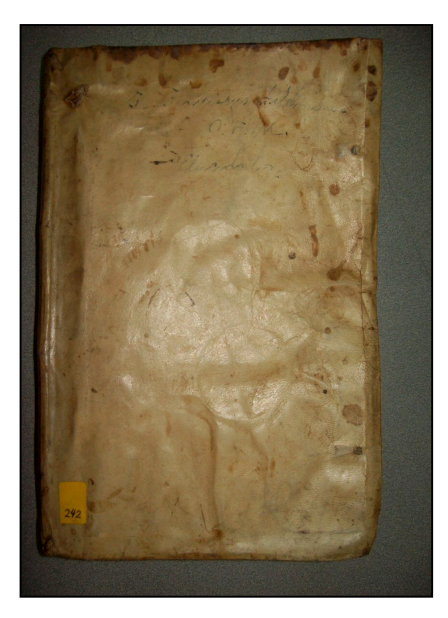

Fig. 1 Aquí podemos la encuadernación que usa uno de los libros aquí estudiados, según reportan el material que se usa en este caso es cuero.

Universidad del Valle.

Desde una perspectiva cultural del conocimiento, Internet ha sido una ventaja y una responsabilidad, la red de redes proporciona una cantidad significativa de información y de una interactividad que sería inasequible de otra manera.

Por estos hechos, para las bibliotecas es una gran responsabilidad el lograr que la información que ellas poseen estén al alcance de los usuarios de internet, y lograr con este servicio, que un numero mucho mayor a los visitantes físicos, puedan conocer el material que en ellas se encuentra; motivo por el cual en este proyecto se desea llevar al catálogo en línea la información correspondiente a una colección de libros antiguos que tiene la biblioteca de la

### MARCO CONTEXTUAL

El lugar en que se va a desarrollar este proyecto es la biblioteca Mario Carvajal, perteneciente a la División de Bibliotecas de la Universidad del Valle, que se encuentra ubicada en el campus universitario de la sede de Melendez.

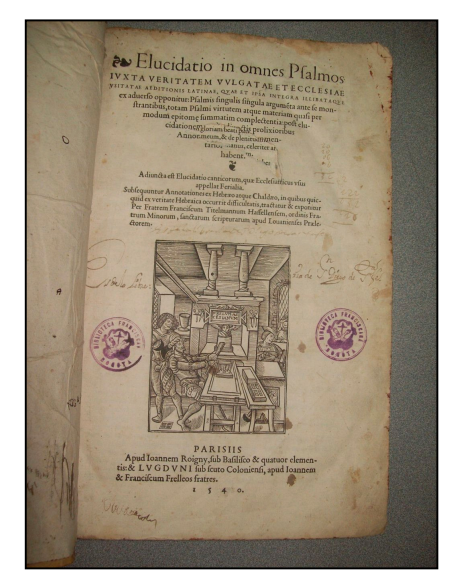

Fig. 2 Aquí podemos la carátula de uno de los libros aquí estudiados.

En este lugar existe una colección de 306 libros antiguos, material del siglo XVIII al XIX, material que las personas desconocen de su existencia, puesto que no está al alcande de los mismos, como tampoco existe información de ellos al público, donde mínimo debería existir una descripción básica en el catálogo de la propia biblioteca, las personas;

- Viviana Olave. Licenciada en Historia por el Departamento de Historia de la Universidad del Valle.

- Alfonso Rubio. Profesor del Área de Paleografía y Archivística del Departamento de Historia de la Universidad del Valle

Llevaron a cabo un análisis de la bibliografía del material, diseñando al final de este trabajo tres fichas por cada ejemplar, con sus campos correspondientes:

- 1. Ficha datos básicos.
- 2. Ficha base de datos.
- 3. Ficha catálogo.

Cada una de estas fichas digitadas en un archivo de computador creado con OpenOffice (Una aplicación similar al Office de Microsoft, pero que es de libre uso). Como se comentó la información de la existencia de este material no está al alcance de los usuarios, la idea es ayudar a que la información creada en ese estudio, sea visible al publico, por medio del catálogo en línea de la biblioteca.

Ahora haremos una breve descripción de los entes que participan en este proyecto de forma indirecta, como es la propia biblioteca y su sistema de información.

### División de bibliotecas de la Universidad del valle. Breve historia

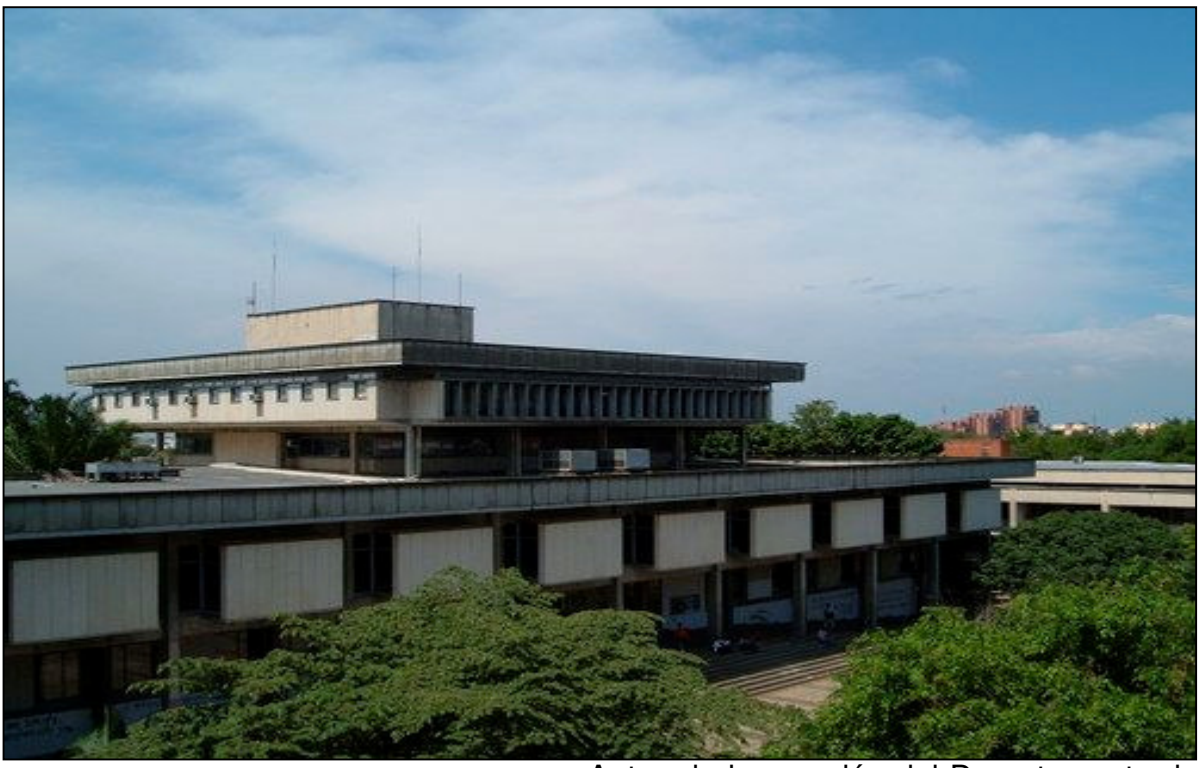

Fig. 3 Aquí podemos la Biblioteca Mario Carvajal, de la Universidad del Valle en Cali, Colombia.

Antes de la creación del Departamento de Bibliotecas en el año 1963, las Bibliotecas

en la Universidad se crearon por iniciativa de los Decanos de las Facultades existentes y cada una de ellas tenía su propia Biblioteca. En todos los casos las bibliotecas se crearon y desarrollaron como soporte a los programas de enseñanza.

Las primeras bibliotecas que se crearon en la Universidad fueron:

Ingeniería Química (1945).

Electro-Mecánica (1946).

Arquitectura (1947).

La Biblioteca Central, de carácter eminentemente humanístico se creó por iniciativa del entonces rector, Doctor Mario Carvajal en 1955.

Economía (1959).

Ingeniería Sanitaria (1960).

Medicina (1962).

Para el año de 1962 el número de volúmenes de las Bibliotecas era de 17593, y existían 1015 revistas por título.

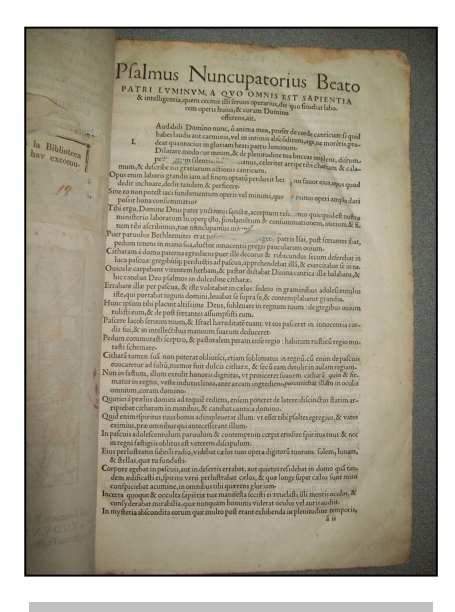

Fig. 4 Interior de un libro de los estudiados.

Tres grandes factores han marcado el Desarrollo de la Biblioteca:

1. En 1962 el asesor de la Fundación Rockefeller, Mario Malczewski, Director de la Biblioteca de la Universidad de Washington Seatle, presenta al rector, Doctor Mario Carvajal, un informe de su asesoría y recomendaciones para el desarrollo administrativo, colecciones y servicios bibliotecarios en la Universidad del Valle. A raíz del informe del Doctor Malczewski, en 1963 surge un Departamento de Bibliotecas, caracterizado por la centralización, tanto administrativa, como de sus colecciones. Esta

centralización se hace con el apoyo de la Fundación Rockefeller. Durante esta década el desarrollo de las colecciones de biblioteca es sustancial debido al soporte económico de la Fundaciones Rockefeller. y Kellog. Esta última para colecciones de Salud.

2. En la década de los años 70's, la Biblioteca presenta un gran cambio operativo debido al traslado a la Ciudad Universitaria y la construcción de un edificio propio para la Biblioteca, con un área construida de 18000 metros cuadrados, el edificio de Bibliotecas más grande construido en el país con este propósito. Durante esta

época también hay un gran desarrollo en las colecciones y los servicios gracias al préstamo del BID a la Universidad. A mediados de los 70's y la década de los 80's ocurre la peor crisis para la Biblioteca y es la falta de fondos para financiar las colecciones de revistas suscritas gracias al apoyo de la Rockefeller y el BID, podríamos calificar la época de la "Crisis Financiera".

3. Durante los 90's y específicamente en 1992, la administración consideró fundamental el apoyo a la Biblioteca asignándole fondos del proyecto estampilla en un promedio de 400 millones de pesos anuales.

Actualmente es la biblioteca más grande del suroccidente colombiano. Para los estándares mundiales es una biblioteca pequeña tanto en volúmenes impresos como electrónicamente.

#### Descripción general del sistema que se maneja en la biblioteca, OLIB

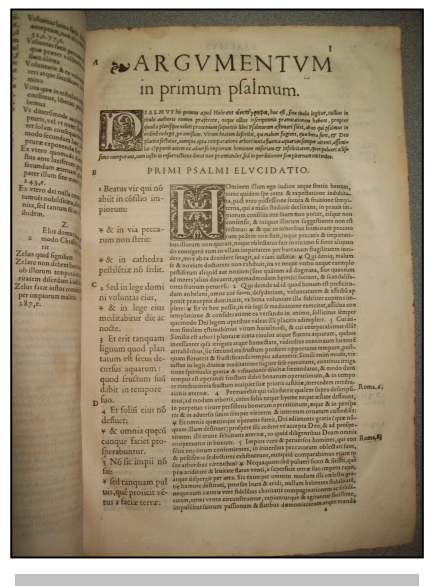

Fig. 5 Inicio de un capitulo en un libro de los estudiados.

OLIB es un sistema de administración de bibliotecas que ofrece una exclusiva combinación de eficiencia bibliotecaria, facilidad de uso y capacidades de recursos electrónicos avanzadas que permiten la administración flexible de los recursos de información para bibliotecas especiales, corporativas y educativas. OLIB brinda un sistema de administración de bibliotecas verdaderamente flexible y escalable, independientemente del tamaño o de la complejidad de su organización, que además funciona en bibliotecas de sectores de la salud, del gobierno y otros sectores de la educación

de todo el mundo.

OLIB, que actualmente se utiliza en más de 300 bibliotecas de todo el mundo, brinda la gama completa de funcionalidades que usted esperaría de una solución de administración de bibliotecas líder.

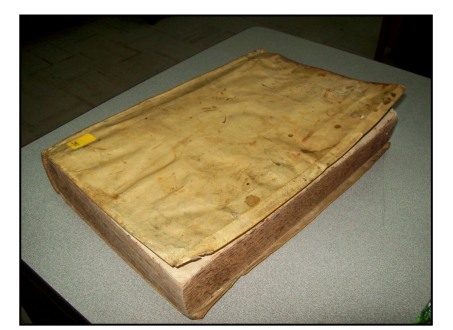

La <u>Catalogación</u> ofrece la capacidad de catalogar una amplia variedad de tipos de medios tradicionales y no tradicionales desde sitios Web hasta 'conocimiento'. Incluye también control total de autoridades, importación y exportación de MARC y un tesauro, además de la posibilidad de crear

plantillas de catálogo como norma.

La <u>Circulación</u> incluye administración total de usuarios con historial de avisos y transacciones, sanciones vencidas y de formato múltiple como norma. También se

Fig. 6 Visualización del estado de uno de los libros.

incluyen importaciones de la entidad prestadora y software alternativo para trabajar fuera de línea.

<u>Adquisiciones y cuentas</u> brinda asistencia durante todo el ciclo de procesamiento de pedidos, desde las selecciones del proveedor y las solicitudes locales, hasta la administración, recepción y facturación de órdenes de compra. Incluye transmisiones electrónicas de pedidos, reclamos y funcionalidad 'en aprobación'.

El <u>Control de publicaciones seriadas</u> ofrece una solución flexible para revistas impresas y electrónicas en cuanto al manejo de publicaciones regulares e irregulares. El control de publicaciones seriadas incluye además listas de circulación y nuevos ejemplares/(TOC) Tabla de contenido.

<u>Informes</u> incluye más de 150 informes que abarcan todas las áreas de OLIB y una amplia variedad de recursos para informes ad hoc que permite garantizar máxima flexibilidad en los informes.

El <u>Administrador de diseño</u> proporciona una funcionalidad de personalización de la interfaz del personal. Las pantallas de ingreso de datos pueden personalizarse y adaptarse a los requisitos de trabajo locales, como por ejemplo, terminología, flujo de trabajo. Además brinda la flexibilidad necesaria para ampliar el alcance del catálogo y entregar información en cualquier otro tipo de medio.

WebView, un <u>OPAC Web</u> intuitivo y fácil de usar, ofrece una interfaz de usuario final que realiza búsquedas en el catálogo y obtiene resultados mediante la búsqueda basada en lenguaje natural. WebView es absolutamente configurable y

ofrece una gran cantidad de funciones de autoservicio para auto renovación y solicitud de recomendaciones de adquisición y publicación de consultas en línea.

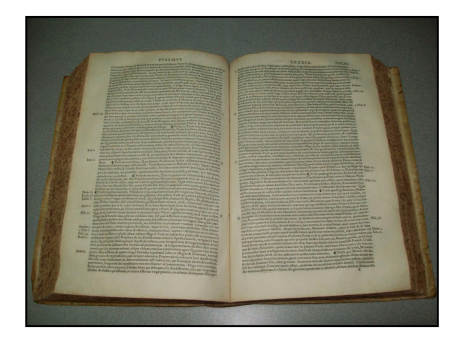

Fig. 7 Interior de un libro estudiado.

WebView ofrece la funcionalidad de listas de lectura, servicios de (SDI) Difusión selectiva de la información, acceso a otros sitios Web y enlaces con (VLE) entornos de aprendizaje virtuales e intranets.

Los resultados de búsqueda incluyen acceso completamente integrado a recursos electrónicos enlazados y mejora opcional de OPAC con

sobrecubiertas de libros y (TOC) tablas de contenido. Los hipervínculos suministran acceso a detalles completos e información adicional, y usted cuenta con la opción de guardar las búsquedas para volver a utilizarlas.

## **OBJETIVO GENERAL**

Ingresar la información bibliográfica de los libros antiguos pertenecientes a la biblioteca de la universidad del valle al sistema informático de manejo de bibliotecas OLIB, y así permitir que los usuarios via internet conozcan de la existencia de los mismos.

### **OBJETIVOS ESPECÍFICOS**

Ingresar la información bibliográfica que se tiene actualmente del material de libros

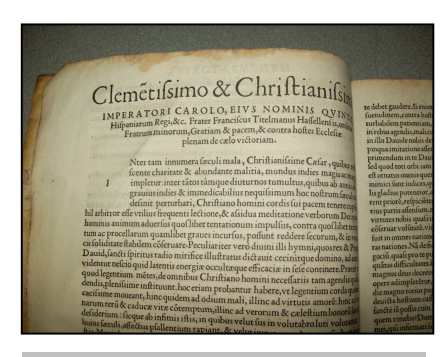

Fig. 8 Aquí podemos visualizar la letra de un libro estudiado.

antiguos (306 registros), para que estos sean ingresados al sistema bibliográfico de la división de bibliotecas.

Aprovechar la información obtenida en el estudio hecho por las personas Olave y Rubio hecho referencia en el marco contextual, con el fin de alimentar el sistema con los autores, materiales, y otros que se tiene en ellos.

Crear un nuevo fondo documental que refiera a estos documentos especiales por su antigüedad.

#### JUSTIFICACION

El tener este material biblográfico fuera del catálogo del sistema, evita que la sociedad se de por enterada de la existencia de él, las pocas maneras de enterarse de su existencia sería por contacto directo con un empleado que conozca de su existencia o visitando la propia biblioteca, en el lugar que este material reside, la oficina de la dirección de la biblioteca, lugar que no está al publico.

El colocar este material en el catálogo en linea, logrará que a travez de internet la sociedad mundial, a todo nivel (publico en general, estudiantes, investigadores,

empresas, bibliotecas, etc.) pueden conocer de la existencia de material tan antiguo, e invaluable. También se logra en caso que otra entidad bibliográfica tenga un ejemplar similar a las existentes en su area, el tener acceso al análisis bibliográfico que se llevó a cabo por cada material, minimizando el uso de recursos en su entidad al evitar el análisis en un porcentaje o al comparar el existente aquí con el que lleven a cabo ellos.

#### **METODOLOGIA**

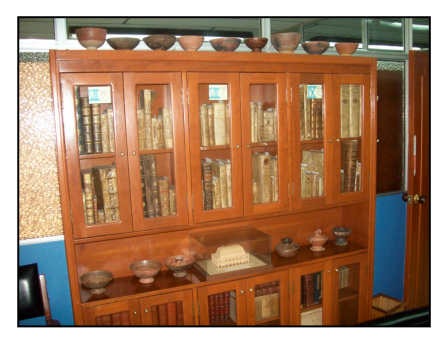

Fig. 9 Aquí podemos ver uno de los estantes en donde se almacena este material.

Para lograr el ingreso del material, contamos con la información bibliográfica de cada ejemplar, esta información se encuentra en tres archivos, con diferentes formatos (predeterminados en el estudio de Olave y Rubio), debemos evaluar de estos archivos cual es el mas sencillo de manipular evitando la pérdida de información. Luego de haber decidido cual es el archivo que nos es útil, se debe

manipular este archivo por cada ejemplar para pasarlo a un formato estándar, que el sistema OLIB pueda manejar para la importación de los datos de este mismo.

Debemos contar en el sistema OLIB con un Fondo, el cual agrupará todos los libros ingresados, con el fin de que sean fácilmente hallados en el catálogo, además de ser diferenciados en el mismo.

Para conocer la correcta selección de datos, importación de los mismos, contaremos con los profesionales de la biblioteca en catalogación pertenecientes al área de "Procesos técnicos", asegurándonos en la efectividad y calidad del procedimiento que se lleve a cabo.

Todo este estudio se llevará a cabo en la misma biblioteca de la universidad, contando con los sistemas de la misma y el apoyo de los profesionales que la conforman.

## ACCIONES TRANSFORMADORAS.

Al terminar este proceso, podremos hacer comunicación acerca de este material tan especial para que sea conocido a nivel mundial, buscando el ampliar el conocimiento actual, en este momento los usuarios no tienen conocimiento de la

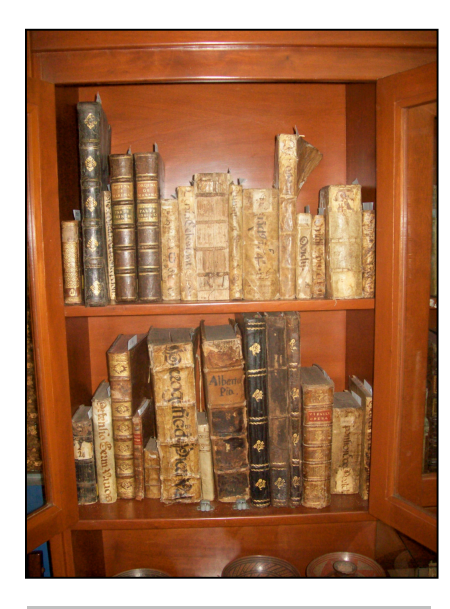

existencia de este material, perdiendo día a día el ente de la Universidad, la oportunidad de ofrecer el acceso a este conocimiento de hace mucho tiempo atrás.

Fig. 10 Aquí podemos ver una de las secciones de un estante donde se almacena el material.

## DESARROLLO

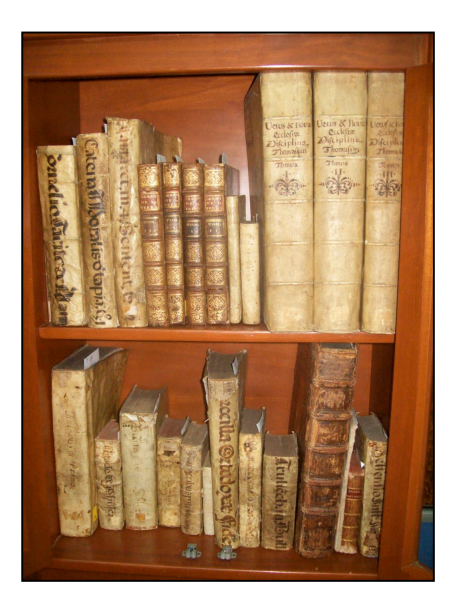

Para comenzar el trabajo, se debe llevar a cabo una planificación de tareas a llevar a cabo, como también el tiempo a ser ejecutadas, luego de esto se inician las actividades, cumpliendo con el plan de trabajo, con el fin de no tener contratiempos, y para lograr las metas propuestas.

Fig. 11 Aquí podemos ver una de las secciones de un estante donde se almacena el material.

## **ARCHIVOS CON QUE SE CUENTA POR LIBRO**

Por cada material se cuenta a nivel físico con tres archivos, cada uno lleva a cabo una descripción del material de una manera diferente, a continuación describiré como medio de ejemplo los 3 archivos que se tienen ppara el primer material registrado llamado "De innocentii pontificis maximi eius nominis".

## Datos básicos

Título: Opera. D. Innocentii Pontificis Maximi, eius nominis III. Viri euruditissimi simul atq. gravissimi, quae quidem hactenùs obtineri potverunt [mancha de tinta] diversa, antiqua, fideq.; digna exemplaria, sedulò, estudioseq. ; castigata, & partìm iam primùm in lucem edita, & in unum volumen congesta.//Quorum elenchum versa pagina invenies.//Floruit, universaliq.; catholicae Ecclesiae praesedit ant annos CCXLV.// Cum memorabilium sententiarum Indice locupletissimo.

Pie de imprenta: Colonia excudebat Ioannes Novesianus Anno 1552

Fotos: sí (marca del editor)

### - Ficha catálogo

#### **Inocentius III (Papa)**

Opera. D. Innocentii Pontificis Maximi, eius nominis III. Viri euruditissimi simul atq. gravissimi, quae quidem hactenùs obtineri potverunt [mancha de tinta] diversa, antiqua, fideq.; digna exemplaria, sedulò, estudioseq.; castigata, & partìm iam primùm in lucem edita, & in unum volumen congesta.//Quorum elenchum versa pagina invenies.//Floruit, universaliq.; catholicae Ecclesiae praesedit ante annos CCCXLV.// Cum memorabilium sententiarum Indice locupletissimo.- Colonia. Excudebat Ioannes Nouesianus.1552.

2°.- \*<sup>4</sup>, \*\*<sup>5</sup>, A-Z<sup>4</sup>, Aa-Zz<sup>4</sup>, Aaa-Mmm<sup>4</sup>, Nnn<sup>3</sup>.- 14h., [I]-CCCL f.- L. Red.- Inic. capit. ilust.- Apost. Marg.- Texto a 1 y 2 col.- A tinta negra.- Enc. perg.

#### - Ficha base de datos

Autor: Inocentius III (Papa)

**Título**: Opera. D. Innocentii Pontificis Maximi, eius nominis III. Viri euruditissimi simul atq. gravissimi, quae quidem hactenùs obtineri potverunt [mancha de tinta] diversa, antiqua, fideq.; digna exemplaria, sedulò, estudioseq. ; castigata, & partìm iam primùm in lucem edita, & in unum volumen congesta//Quorum elenchum versa pagina invenies.//Floruit, universaliq.; catholicae Ecclesiae praesedit ant annos CCXLV.// Cum memorabilium sententiarum Indice locupletissimo.

Lugar de impresión: Colonia (Alemania)

**Impresor:** : Ioannes Nouesianus

Editor:

N°de edición:

**Fecha**: 1552

Lengua: Latín

Materia: Religión

Submaterias: Sermones/Salmos/Misterios/Decretos

Signatura Univalle:

Encuadernación: Pergamino 29cm. x 19cm., texto en lomo: [ilegible] Innocentii iii

Soporte del texto: Papel

**Formato**: In folio (2°): 28'5cm. x 18'5cm.

**Colación**: \*<sup>4</sup>, \*\*<sup>5</sup>, A-Z<sup>4</sup>, Aa-Zz<sup>4</sup>, AAa-MMm<sup>4</sup>, Nnn<sup>3</sup>

Foliación: 14h., [I]-CCCL f.

Tipo de letra: Redonda

**Erratas**: Letras capitales: Capitales iniciales ilustradas **Disposición del texto**: 1 col. irrg. en pról. de capitulos, 2 col. texto reg. (22 cm.x 6 cm) Numeración de columnas: Apostillas marginales: Sí Notas: Signos de pausa: Signos de puntuación: Sí Ilustraciones: Ilustraciones en letras capitales **Escritura musical**: Marcas de agua o filigranas: Marca del editor: Escudo con flecha y rémora en granas y ocres y el texto Festina Lente Hoja de respeto o cortesía: **Portadilla**: Frontispicio: Páginas de derechos: Dedicatoria: Sí Prólogo: Sí **Preliminares:** Titulillo: Sí

Luego de estudiar estos archivos y de conocer cómo el sistema de la biblioteca puede recibir información de forma rápida y veraz, podemos asegurar que nos es más útil aquel denominado "Ficha base de datos" debido a que posee una línea para cada campo de información importante (inclusive más de los necesarios), como también el sostener un formato estándar para todos los materiales analizados, ayudando esto con un pre procesamiento de la información, trabajo este para asegurar que el formato del texto que se usa sea legible al sistema, luego de ello podremos comenzar con el ingreso del material.

Consultando con empresarios que representan al software OLIB, se determina que el formato a usar adecuado es el OLSTF - Oracle Libraries Standard Transfer Format, por ser el mas sencillo y que mejor se ajusta con los datos que se tienen.

# MANUAL PARA LA IMPORTACIÓN DE REGISTROS EN FORMATO OLSTF AL SISTEMA OLIB

Para la importación de datos a la herramienta OLIB, sin tener el material en formato MARC, requiere que los datos bibliográficos sean transcritos al formato OLSTF - Oracle Libraries Standard Transfer Format. A nivel de reseña, la versión del OLIB 7.6.3 introdujo las primeras etapas hacia el proceso de importación de archivos de texto en formato OLSTF a través del cliente del OLIB denominado "WorldView". En la versión actual el OLIB 8.0 es posible seguir con la importación que se comenta a través de este sistema, mas de una mejor manera y evitando unos problemas que tenía la versión anterior. A continuación se describirán los detalles de cómo utilizar esta herramienta para la importación de datos.

El proceso de cargar el archivo a menudo se llevará a cabo por el cliente worldview y esto se muestra en esta sección del manual. Lo primero que debemos llevar a cabo es deshabilitar el Indizador de palabras clave.

El OLIB tiene este indizador que está diseñado para que paso a paso los registros se indicen a medida que se van creando, es decir que saca los datos más relevantes para ayudar a encontrar de una manera mas eficaz esta información. Se recomienda que el indizador sea desactivado antes de cargar los nuevos registros puesto que no sólo va a retrasar el proceso de carga de información, si no que también es probable que al crear índices las palabras clave se fragmenten y por lo tanto se ejecutan más lentamente. Se aconseja que el índice de palabras clave se debe volver a iniciar después de la carga de la información.

| 😑 🦚 VD) | X Setup            |
|---------|--------------------|
|         | Camb. Valor Sec.   |
|         | Configuración      |
|         | Definición Entrada |
|         | VDX System Globals |
|         | Val. Def. Entrada  |

Fig. 12 Aquí vemos la sección a donde se debe para parar la indización. Es necesario iniciar una sesión en el software cliente worldview como usuario administrador del sistema para acceder al proceso de indizador. Buscar en la sección de "VDX Setup" el menu "Configuración", llevar a cabo una búsqueda del servicio en este menuponer en marcha un programa de búsqueda de configuración.

| Entre la Desc. del Programa/Catego | oría              |                |         |  |
|------------------------------------|-------------------|----------------|---------|--|
| К                                  |                   |                |         |  |
| Description                        | Туре              | Program Status | Enabled |  |
| Keyword Indexer                    | Runs all the time | Started        | Si      |  |

Fig. 13 Aquí vemos estado del servicio de indización activo.

El estado del indizador es STARTED y Habilitado Sí.

Para deshabilitar el proceso se hace clic en el esta descripción con botón derecho del ratón y se seleccione la opción Deshabilitar.

En 60 segundos el proceso de clave se detendrá.

| Entre la Desc. del Programa/Ca | ategoría          |                |         |
|--------------------------------|-------------------|----------------|---------|
| К                              |                   |                |         |
| Description                    | Туре              | Program Status | Enabled |
| Keyword Indexer                | Runs all the time | Started        | Si      |
|                                | Desa              | ctivar         |         |
|                                | Reini             | ciar           |         |

| Fig.  | 14 Aquí vemos la opción   |
|-------|---------------------------|
| para  | desactivar el servicio de |
| indiz | ación.                    |

| Entre la Desc. del Programa/Categoría |                   |                |         |  |
|---------------------------------------|-------------------|----------------|---------|--|
| nor                                   |                   |                |         |  |
| Description                           | Туре              | Program Status | Enabled |  |
| Normalise Server                      | Runs all the time | Started        | Si      |  |

Fig. 15 Aquí vemos la revisión del servicio de normalización.

En la misma sección se debe hacer la búsqueda del servicio de NORMALIZACION para comprobar que esté

ejecutandose, puesto que es necesario al importar con OLSTF, para la creación de diccionario de sinónimos.

En este punto comenzamos con el procedimiento de importación propiamente, registrado como administrador, se debe crear un registro en la sección "Intercambio de datos", en "importación en lote", este es unico y en el se agregarán los archivos a importar.

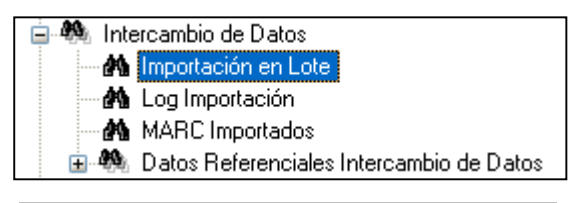

Fig. 16 Esta es la sección donde se crea un lote de importación..

El nuevo registro se crea haciendo clic en el icono "Nuevo Record" en la barra de herramientas.

Se definen las variables del lote de importación colocando el tipo de lote en

"Archivo titulos OLSTF", se establece el juego de caracteres Unicode UTF 3.1-8. (Este es un juego de caracteres estándar - para más información sobre conjuntos de caracteres véase el anexo B).

| 🗠 WorldView - [Búsqueda Lote por descripc     | ión (3)]                 |                                            |                                                                |                                    |       |
|-----------------------------------------------|--------------------------|--------------------------------------------|----------------------------------------------------------------|------------------------------------|-------|
| 🙀 File Edit Results Show View Layout Modify   | y Request Window Help    |                                            |                                                                |                                    | _ 6 × |
| 🍋 🔁 🔒 🎯 🦉 Formato Importación L               | Lote OLSTF 🛛 🖌 🎽         | 3 🔟 🗷 📍                                    |                                                                |                                    |       |
| 🍸 📅 🗐 🗃 🗐 🖉 🥥 🎯 📓 🖂 d                         | ∥∎∎⊚∣∘≎≉≪∣               | / 8 😨 🕫 🖕                                  | ±∎ @ ∰ ∰                                                       |                                    |       |
| D Importación Lote OLSTF D Config. Importació | in                       |                                            |                                                                |                                    |       |
| Importación Lote OLSTF                        |                          |                                            |                                                                |                                    |       |
| Tipo Lote Archivo                             | Titulos OLSTF            |                                            | Lote No 2793                                                   | Fecha Lote 11-NOV-2011             |       |
| Descripción Libros A                          | ntiguos - Gustavo        |                                            |                                                                |                                    |       |
|                                               |                          |                                            |                                                                |                                    |       |
| Concordancia OLSTF:                           | Concordancia en el Valor | INUPD                                      | Modificar OLSTF: Adicion                                       | ar nuevos; Actualizar regstros que |       |
|                                               |                          |                                            |                                                                |                                    |       |
| Conjunto Caracteres Unicode                   | 3.1 UTF-8                |                                            |                                                                |                                    |       |
|                                               |                          |                                            |                                                                |                                    |       |
| Archivos Para Importar 🔹 Ta                   | amaño                    | Estado                                     | Nombre Archivo                                                 |                                    |       |
| ki                                            | b                        |                                            | C:\Temp\agrupados_import\81-1                                  | IOD.txt                            |       |
| 3                                             | 3,5kb                    | Cargado 12-Nov-2011                        | C:\Temp\agrupados_import\61-6                                  | 10.txt                             |       |
| 3                                             | 1,21KD<br>6,38kb         | Cargado 12-Nov-2011<br>Cargado 12-Nov-2011 | C:\Temp\agrupados_import\41-t<br>C:\Temp\agrupados_import\21-t | SULTRE<br>10 type                  |       |
|                                               | 0,0000                   | ourgues 12 nor 2011                        | o nonpagapado _ nipor e r                                      | 10-1-11                            |       |
| Total Pagietres 162                           |                          |                                            |                                                                |                                    |       |
| rotal Registros 165                           |                          |                                            |                                                                |                                    |       |

Fig. 17 Esta es la pantalla donde se configura el lote de importación.

Se debe completar la descripción con una frase clara acerca de esta importación, la sección de concordancia al valor "OLSTF: Concordancia en el valor TNUPD".

En la opción Modificar se selecciona la opción "OLSTF: Adicionar nuevos; Actualizar registros que concuerdan", con el proposito que en la importación se sepa que hacer al encontrar un registro igual al que se importa. Se prosigue agregando los archivos a importar, esto se hace archivo por archivo haciendo click en el botón "Importar de archivo" y un registro de archivo se creará.

| alles Objeto 10]                                    |               |
|-----------------------------------------------------|---------------|
| Show Wew Layout Modify Request Window Help          | _ 8 ×         |
| 🚰 🛛 Loc. Non. Activo Objeto - Formato 💌 👷 🐉 🧭 🗊 💷 🥊 |               |
| / 00 ≥ = / 100 < 00 / 20 2 3 = ≟ = 2000             |               |
| Artículos Relacionados y Control de Datos           |               |
|                                                     |               |
| 3466                                                |               |
| Archivos Import. OLSTF                              |               |
|                                                     |               |
|                                                     |               |
|                                                     |               |
| Archiro                                             |               |
| C:\Temp\agrupados_import\81-100.txt                 |               |
|                                                     |               |
| Si Importar Si                                      |               |
|                                                     |               |
|                                                     |               |
| All Share                                           | es Objeto 10] |

Fig. 18 Esta es la pantalla donde se agrega el archivo a importar, perteneciente al lote de importación.

En este registro se debe cambiar el tipo en la lista desplegable de "tipo" al valor "OLSTF archivo de importación", puesto que este es el formato en que viene el archivo. Se busca el archivo en el pc haciendo click en el botón de archivos y naveguando hasta el directorio donde se ha guardado el archivo a importar.

Seleccione el archivo a importar y haga clic en el botón Abrir.

Es fundamental que los campos "base de datos" e "Importar ahora?" tengan como valor "Sí". En este momento se guardar el registro y volvemos al registro del lote de importación.

El registro del lote, también debe ser salvado. Este proceso transfiere los datos al servidor para su importación - puede haber una pausa en este punto, mientras que los datos están siendo transferidos a través de la red.

## Carga de los Datos

Para cargar los datos se ca al lote de importación. Se hace click derecho del ratón en el archivo a importar y elija la opción de "carga de datos".

| • WorldView - [Búsqueda Lote por descripción (3)]                                                  |                                                |                                                                                                    |       |
|----------------------------------------------------------------------------------------------------|------------------------------------------------|----------------------------------------------------------------------------------------------------|-------|
| File Edit Results Show View Layout Modify Request Window Help                                      |                                                |                                                                                                    | - 6 × |
|                                                                                                    |                                                | 2 <b>1</b> 2 10                                                                                                    |       |
| Importación Lote OLSTF Config. Importación                                                         |                                                |                                                                                                    |       |
| Importación Lote OLSTF                                                                             |                                                |                                                                                                    |       |
| Tipo Lote Archivo Titulos OLSTF                                                                    |                                                | Lote No 2793 Fecha Lote 11-NOV-2011                                                                                                    |       |
| Descripción Libros Antiguos - Gustavo                                                              |                                                |                                                                                                    |       |
| Concordancia OLSTF: Concordancia en el Valor TNU                                                   | PD                                             | Modificar OLSTF: Adicionar nuevos; Actualizar regstros que                                                                                            |       |
| Conjunto Caracteres Unicode 3.1 UTF-8                                                              |                                                |                                                                                                    |       |
| Archivos Para Importar 🤹 Tamaño Es                                                                 | tado                                           | Nombre Archivo                                                                                                    |       |
| kb Pre-Proces/Carg<br>33_5kb Umplar Datos Pr<br>31_21kb Umplar Datos Pr<br>36_38kb Umplar Log Impo | ar Datos 011<br>PProcesados 011<br>rtación 011 | C/Vernolvanueados import/81-100.txt<br>C/Vernolvagupados_import/81-80.txt<br>C/Vernolvagupados_import/81-80.txt<br>C/Vernolvagupados_import/21-40.txt |       |
| Total Registres 163                                                                                |                                                |                                                                                                    |       |
| Fig. 19 Pantalla donde se ve la opo<br>los datos del archivo a importar.                           | ion para cargar                                |                                                                                                    |       |
| WorldView                                                                                          |                                                |                                                                                                    |       |
| La carga de datos se ha fija                                                                       | ido para ser proc                              | esados de inmediato. (Job No: 1699)                                                                                                    |       |

Fig. 20 Mensaje confirmando I aprogramación de la carga de datos. Una confirmación de que el lote está prevista para la carga inmediata en la

pantalla. Durante la carga de la información el estado del archivo será "cargando" y cuando la carga termine el estado del lote se cambia a 'cargado'.

Después de cargar el lote de datos se recomienda que el índice de palabras clave es reconstruido.

Luego de la importación del primer archivo que contiene 20 libros, se puede hacer una búsqueda del material basándonos en la fecha de catalogación que se le adjuntó a cada registro, el valor es 01-mayo-2011, al ejecutar esta búsqueda podremos ver los registros hasta el momento importados en el olib.

| 🔨 WorldView - [Búsqueda por Titulo (9)]                                                                                                    |                                                                                                    |                                                                                                    |                                                                                                    |                   |
|----------------------------------------------------------------------------------------------------|----------------------------------------------------------------------------------------------------|----------------------------------------------------------------------------------------------------|----------------------------------------------------------------------------------------------------|-------------------|
| 🙀 File Edit Results Show View Layout Modify Request Window Help                                                                                                    |                                                                                                    |                                                                                                    |                                                                                                    | - 6 >             |
| 🕅 🚰 🔛 🎯 🔮 😭 Bibliográfico - Completo 🛛 💌 🎲 🍪 📓                                                                                                    |                                                                                                    |                                                                                                    |                                                                                                    |                   |
| ♥ 25 🗐 3 5 🖉 0 0 2 - 2 2 2 2 2 2 2 2 2 2 2 2 2 2 2 2                                                                                                    | 2 2 2 💼 📥 🔒 🤉 🎘                                                                                                    |                                                                                                    |                                                                                                    |                   |
| Búsqueda por Titulo                                                                                                    |                                                                                                    |                                                                                                    |                                                                                                    |                   |
| T (tulo (Primeras Palabras):                                                                                                    |                                                                                                    |                                                                                                    |                                                                                                    |                   |
| %                                                                                                    |                                                                                                    |                                                                                                    |                                                                                                    |                   |
| Apellido Autor.                                                                                                    | Nombre Autor:                                                                                                    | Iniciales Autor:                                                                                                    |                                                                                                    |                   |
|                                                                                                    |                                                                                                    |                                                                                                    |                                                                                                    |                   |
| Información T ítulo                                                                                                    |                                                                                                    | Clasificación                                                                                                    | Tipo Publicación                                                                                                    | No. de Ejemplares |
| Afonia a Casto Zamorenia Didnis Mnourun regulario desirvantes, provinciae sanchi lacobi, adver<br>Biblis sanci vulgate editorii: SinV P. M. lussu recorpita atage edito [1624]<br>Clave geogática para genorde geografi do que no itema metto [12 a reingrecintif] [1771]<br>Las contesinone dan K. 6 Pade 5. Augustin entramente contomes à la docini de Sam Mauro<br>D. Petri Talareti attum, et sacrae theologiae doctoris precedura tudicitante commentatas, ine (ut<br>DN. Durand a Sancto Portano, in Sententina Theologicas Petri Lambard Commentatio, terre (ut<br>DN. Durand a Sancto Portano, in Sententina Theologicas Petri Lambard Commentation, terre (ut<br>DN. Durand a Sancto Portano, in Sententina Theologicas Petri Lambard Commentation, terre (ut<br>DN. Durand a Sancto Portano, in Sententina Theologicas Petri Lambard Commentation, terre<br>Fatta Afonia a Castro, Zamorenii, Didrins Minouru, regularis observariae, provinciae sanch laco<br>lacoreti de Solarcano Petral V. D. Exceptenti milla dei hacub, et in regis trapenti castella, et<br>Louccindo di Dona di consolino de electristico, y Religioso, en el retiro sagrado de los exercisors<br>la majer del capitario Juno 1349]<br>Observatores Frederiand Pintiani, professiori utiusque figues 1 humanorum tudicoum in rick/<br>Dificuan in sipolitana damini, que tutam coltavati. Juuta Mistale & Bievisiami. Romanum (NV PC<br>Dificuate Romanum Clementi VIII. Perri Mas. Lusa Restitutun atgue edum. Pars. Secunda DI<br>Pontriciae Romanum Clementi VIII. Perri Mas. Lusa Restitutun atgue edum. Pars. Secunda DI | terente la versita de la la la catellano, é lutitadas con vinas Neter recogni<br>sus omnes haereses, Bai XIIII. Opus hoc nunc positiento ab autore recogni<br>vecamente traducidas del Laria d'Castellano, é lutitadas con vinas Netas<br>vecamines traducidas del Laria d'Castellano, é lutitadas con vinas Netas<br>vecamines traducidas del Laria d'Castellano, e fundados en vinas Netas<br>vecamines traducidas del Laria d'Castellano, e fundados en vinas Netas<br>terismado categuciano (1733)<br>El Desuta haerelicoum punteres librites, opus nunc recens, à runquam<br>septituales, que instituyò S. Ignacio de Lopola, nuevamente intimados por N<br>acodemia Salmantici?si, in loca obscuta, aut deprevata, historia instituale. (1<br>ntil Mas, pusu estitum, Dementis VIII, Primian, a derno Ulbani VIII, autor<br>sopi la Bela Academia de la Historia Tomo II. El tuero real, las leyes de lo<br>59) | win devo dentee no electropo<br>um est, et am multis ab eo locis<br>Theologicas, Chronologicas, i Cit.,<br>Theologicas, Chronologicas, i Cit.,<br>Scoti subilium principis, in tes pr.,<br>il Theologium, fruncipis, in tes pr.,<br>il Theologium, fruncipis, en tes denua<br>meta impression [18 de octuber e<br>gis políticas. Areas Lamins alfabr<br>M.S.P. Clemente Papa XII. Cuya<br><br>Pfinij, Cum retractationibus quoc<br>late recognitum (1716)<br>a defonitados mayores, las nuev | Libre/Mario<br>Libre/Mario<br>Libre/Mario |                   |
| Porblicale Romanum Clementis VIII. Pont. Max. Lussu Restitutum atque editum. Primae Partis (155<br>Sacrorum Bibliorum pars altera, complectens prophetas, cum libris machabæorum, et novum testar                                                                                                    | 95)<br>mentum. Tomo II (1783)                                                                                                    |                                                                                                    | Libros/Mono<br>Libros/Mono                                                                                                    | 1                 |

Fig. 21 Primeros 20 registros de libros importados.

A continuación describiremos uno de los ejemplares que fueron importados, primero que todo, veremos su ficha bibliográfica que recibimos en uno de los archivos del estudio hecho por Olave y Rubio:

## Ficha Base de Datos

Registro n°:64

Autor: Lamartine, Alphonse de Título : Nouvelles méditations poétiques avec commentaires// Le dernier chant du pèlerinage D' Harold chant du sacre Lugar de impresión: Paris Impresor: Lahure (impresor) Editor: Hachette et C<sup>ie</sup> (editores) N°de edición: Fecha: 1898 Lengua: Francés Materia: Poesía Submateria: Poesía francesa Signatura Univalle:

**Encuadernación**: Piel rojo granate sobre cartón, guardas decoradas, 18'2cm. x 11'5cm., 4 nervios y texto en lomo: Lamartine Nouvelles méditations poétiques avec commentaires// Le dernier chant du pèlerinage d' harold chant du sacre

Soporte del texto: Papel Formato: In octavo (8°): 17'5cm. x 11cm. Colación: a, 1-24 Foliación: 2h., [I]-VI p., [1]-376 p. Tipo de letra: Redonda **Erratas**: Letras capitales: Disposición del texto: 1 col. reg. en texto (12cm. x 7'5cm.) Numeración de columnas: **Apostillas marginales:** Notas: A pie de página Signos de pausa: Signos de puntuación: Sí **Ilustraciones**: **Escritura musical**: Marcas de agua o filigranas: Marca del editor: Lira con laureles en tinta negra Hoja de respeto o cortesía: Sí Portadilla: Sí Frontispicio: Páginas de derechos: Sí **Dedicatoria**: Prólogo: Sí **Preliminares**: Titulillo: Sí Índice: Tabla temática Abreviaturas: **Registro de pliegos:** Colofón: Fe de erratas:

#### **Exlibris:**

Marcas externas: Letra manuscrita: Charles Restrepo (portadilla)//Letra manuscrita: \$ 10.000 (h. final)//Tejuelo amarillo n°97 Estado de conservación: Bueno Observaciones: Trae lazo, separador de hojas

Este registro, con el fin de llevarlo a un formato estándar, en nuestro caso el OLSTF nos basamos en los nombres de los campos que tiene la fuicha con el fin de asociar cada uno de estos, con uno que exista en el formato, por ejemplo el campo "Título" se puede asociar en OLSTF con el campo "Tl" de este estándar, mas sin embargo no se logró con todos los campos esta asociación, por lo que se

recurrió al profesional del área de procesos en la biblioteca, con el fin de tomar decisiones en la información que se tiene, y evitar al máximo la pérdida de esta.

En el siguiente cuadro veremos cómo se hizo la asociación de los campos del archivo seleccionado con los campos del formato OLSTF, y cual fue el TAG escogido para poder importar la información.

| Campo en archivo                                                                                                    | TAG en formato OLSTF                                                                                                    |
|----------------------------------------------------------------------------------------------------|----------------------------------------------------------------------------------------------------|
| "Ficha base de datos"                                                                                                    |                                                                                                    |
| Autor: Lamartine, Alphonse de                                                                                                    | AS Lamartine – Apellido. (Surname).                                                                                                    |
|                                                                                                    | <b>AF</b> Alphonse de – <i>Nombre. (Forename).</i>                                                                                                    |
|                                                                                                    | <b>ATP</b> PER – Tipo de autor, en este caso<br>"Personal". <i>(Author type key ID).</i>                                                               |
|                                                                                                    | <b>AR</b> AUTH – Responsabilidad del autor, en este caso "Autor". <i>(Responsibility type key ID).</i>                                                 |
| <b>Título</b> : Nouvelles méditations<br>poétiques avec commentaires// Le<br>dernier chant du pèlerinage D' Harold<br>chant du sacre | <b>TI</b> Nouvelles méditations poétiques avec<br>commentaires. Le dernier chant du<br>pèlerinage D' Harold chant du sacre –<br><i>Título (Title).</i> |
| Lugar de impresión: Paris                                                                                                    | <b>PP</b> Paris – Lugar de publicación (Place of publication).                                                                                         |
| Impresor: Lahure (impresor)                                                                                                    | PU Lahure – Publicador (Publisher).                                                                                                    |
| Editor: Hachette et C <sup>ie</sup> (editores)                                                                                       | <b>AS</b> Hachette et Cie & Furne – Apellido. (Surname).                                                                                               |
|                                                                                                    | <b>ATP</b> CORP - Tipo de autor, en este caso<br>"Corporativo". (Author type key ID).                                                                  |
|                                                                                                    | <b>AR</b> EDIT – Responsabilidad del autor, en este caso "Editor". <i>(Responsibility type key ID).</i>                                                |
| Fecha: 1898                                                                                                    | <b>TD</b> 1898 – Fecha de publicación. <i>(Textual publication date).</i>                                                                              |
| Lengua: Francés                                                                                                    | <b>LATP</b> FRE – <i>Tipo de lenguaje. (Language key ID).</i>                                                                                          |
| Materia: Poesía<br>Submateria: Poesía francesa                                                                                       | <b>SUBTP</b> SUBJ – <i>Tipo de materia. (Subject type key ID).</i>                                                                                     |
|                                                                                                    | SU Poesía – Materia. (Subject).                                                                                                    |
|                                                                                                    | SUBTP SUBJ – Tipo de materia. (Subject                                                                                                    |

|                                                                                                    | ture (lass (D)                                                                                                    |
|----------------------------------------------------------------------------------------------------|----------------------------------------------------------------------------------------------------|
|                                                                                                    | туре кеу ID).                                                                                                    |
|                                                                                                    | SU Poesía francesa – Materia. (Subject).                                                                                                    |
| Signatura univalle:                                                                                                    | SM <vacio> – Clasificación. (Shelfmark).</vacio>                                                                                                    |
| <b>Encuadernación</b> : Piel rojo granate<br>sobre cartón, guardas decoradas,<br>18'2cm. x 11'5cm., 4 nervios y texto en<br>lomo: Lamartine Nouvelles méditations<br>poétiques avec commentaires// Le<br>dernier chant du pèlerinage d' harold<br>chant du sacre | <b>DIM</b> Piel rojo granate sobre cartón,<br>guardas decoradas, 18'2cm. x 11'5cm., 4<br>nervios y texto en lomo: Lamartine<br>Nouvelles méditations poétiques avec<br>commentaires. Le dernier chant du<br>pèlerinage d' harold chant du sacre -<br><i>Dimensiones. (Dimensions).</i> |
| Soporte del texto: Papel                                                                                                    | No se incluyó por sugerencia del profesional del area de procesos en la biblioteca.                                                                                                    |
| Formato: In octavo (8°): 17'5cm. x<br>11cm.                                                                                                    | <b>PAG</b> 2h., [I]-VI p., [1]-376 p. In octavo<br>(8°): 17'5cm. x 11cm. – <i>Tamaño. (Length).</i><br>( <i>De este campo hacen parte Formato,</i><br><i>colación y foliación).</i>                                                                                                    |
| Colación: a, 1-24                                                                                                    | <b>PAG</b> 2h., [I]-VI p., [1]-376 p. In octavo<br>(8°): 17'5cm. x 11cm. – <i>Tamaño. (Length).</i><br>( <i>De este campo hacen parte Formato,</i><br><i>colación y foliación).</i>                                                                                                    |
| Foliación: 2h., [l]-VI p., [1]-376 p.                                                                                                    | <b>PAG</b> 2h., [I]-VI p., [1]-376 p. In octavo<br>(8°): 17'5cm. x 11cm. – <i>Tamaño. (Length).</i><br>( <i>De este campo hacen parte Formato,</i><br><i>colación y foliación</i> ).                                                                                                   |
| Tipo de letra: Redonda                                                                                                    | <b>NT</b> GEN – <i>Tipo de nota. (Note type key ID). En este caso "general".</i>                                                                                                    |
|                                                                                                    | <b>NO</b> Tipo de letra Redonda – <i>Nota. (Note).</i>                                                                                                    |
| Erratas:                                                                                                    | Este campo se ingresa como una nota (en<br>este caso no se crea campo por estar<br>vacio el valor)                                                                                                    |
| Letras capitales:                                                                                                    | Este campo se ingresa como una nota (en<br>este caso no se crea campo por estar<br>vacio el valor)                                                                                                    |
| <b>Disposición del texto</b> : 1 col. reg. en texto (12cm. x 7'5cm.)                                                                                                    | <b>NT</b> PHYS – <i>Tipo de nota. (Note type key ID). En este caso "Descripción física".</i>                                                                                                    |
|                                                                                                    | <b>NO</b> Disposición del texto 1 col. reg. en texto (12cm. x 7'5cm.) – <i>Nota. (Note).</i>                                                                                                    |
| Numeración de columnas:                                                                                                    | Este campo se ingresa como una nota (en este caso no se crea campo por estar                                                                                                    |

|                                                            | vacio el valor)                                                                                    |
|------------------------------------------------------------|----------------------------------------------------------------------------------------------------|
| Apostillas marginales:                                     | Este campo se ingresa como una nota (en<br>este caso no se crea campo por estar<br>vacio el valor) |
| Notas: A pie de página                                     | <b>NT</b> GEN – <i>Tipo de nota. (Note type key ID). En este caso "general".</i>                   |
|                                                            | <b>NO</b> Posee notas A pie de página - <i>Nota.</i> ( <i>Note</i> ).                              |
| Signos de pausa:                                           | Este campo se ingresa como una nota (en<br>este caso no se crea campo por estar<br>vacio el valor) |
| Signos de puntuación: Sí                                   | <b>NT</b> GEN – Tipo de nota. (Note type key ID). En este caso "general".                          |
|                                                            | <b>NO</b> Posee signos de puntuación - <i>Nota.</i> ( <i>Note</i> ).                               |
| Ilustraciones:                                             | Este campo se ingresa como una nota (en<br>este caso no se crea campo por estar<br>vacio el valor) |
| Escritura musical:                                         | Este campo se ingresa como una nota (en<br>este caso no se crea campo por estar<br>vacio el valor) |
| Marcas de agua o filigranas:                               | Este campo se ingresa como una nota (en<br>este caso no se crea campo por estar<br>vacio el valor) |
| <b>Marca del editor</b> : Lira con laureles en tinta negra | <b>NT</b> GEN – Tipo de nota. (Note type key ID). En este caso "general".                          |
|                                                            | <b>NO</b> Posee marca del editor: Lira con laureles en tinta negra – <i>Nota. (Note).</i>          |
| Hoja de respeto o cortesía: Sí                             | <b>NT</b> GEN – <i>Tipo de nota. (Note type key ID). En este caso "general".</i>                   |
|                                                            | <b>NO</b> Posee hoja de respeto y cortesía - <i>Nota. (Note).</i>                                  |
| Portadilla: Sí                                             | <b>NT</b> GEN – Tipo de nota. (Note type key<br>ID). En este caso "general".                       |
|                                                            | NO Posee portadilla – Nota. (Note).                                                                |
| Frontispicio:                                              | Este campo se ingresa como una nota (en<br>este caso no se crea campo por estar<br>vacio el valor) |
| Páginas de derechos: Sí                                    | NT GEN – Tipo de nota. (Note type key                                                              |

|                                                                                    | ID). En este caso "general".                                                                                                    |
|------------------------------------------------------------------------------------|----------------------------------------------------------------------------------------------------|
|                                                                                    | <b>NO</b> Posee páginas de derechos - Nota. (Note).                                                                             |
| Dedicatoria:                                                                       | Este campo se ingresa como una nota (en<br>este caso no se crea campo por estar<br>vacio el valor)                              |
| Prólogo: Sí                                                                        | <b>NT</b> GEN – Tipo de nota. (Note type key ID). En este caso "general".                                                       |
|                                                                                    | NO Posee prólogo – Nota. (Note).                                                                                                |
| Preliminares:                                                                      | Este campo se ingresa como una nota (en<br>este caso no se crea campo por estar<br>vacio el valor)                              |
| Titulillo: Sí                                                                      | <b>NT</b> GEN – <i>Tipo de nota. (Note type key ID). En este caso "general".</i>                                                |
|                                                                                    | NO Posee titulillo – Nota. (Note).                                                                                              |
| Índice: Tabla temática                                                             | <b>NT</b> GEN – Tipo de nota. (Note type key ID). En este caso "general".                                                       |
|                                                                                    | <b>NO</b> Posee indice: Tabla temática - Nota. (Note).                                                                          |
| Abreviaturas:                                                                      | Este campo se ingresa como una nota (en<br>este caso no se crea campo por estar<br>vacio el valor)                              |
| Registro de pliegos:                                                               | Este campo se ingresa como una nota (en<br>este caso no se crea campo por estar<br>vacio el valor)                              |
| Colofón:                                                                           | Este campo se ingresa como una nota (en<br>este caso no se crea campo por estar<br>vacio el valor)                              |
| Fe de erratas:                                                                     | Este campo se ingresa como una nota (en<br>este caso no se crea campo por estar<br>vacio el valor)                              |
| Exlibris:                                                                          | Este campo se ingresa como una nota (en<br>este caso no se crea campo por estar<br>vacio el valor)                              |
| <b>Marcas externas</b> : Letra manuscrita:<br>Charles Restrepo (portadilla)//Letra | <b>NT</b> GEN – Tipo de nota. (Note type key ID). En este caso "General".                                                       |
| manuscrita: \$ 10.000 (h. final)//Tejuelo<br>amarillo n°97                         | <b>NO</b> Marcas externas: Letra manuscrita:<br>Charles Restrepo (portadilla).Letra<br>manuscrita: \$ 10.000 (h. final).Tejuelo |

|                                                     | amarillo n°97 – <i>Nota. (Note).</i>                                                                |
|-----------------------------------------------------|----------------------------------------------------------------------------------------------------|
| Estado de conservación: Bueno                       | <b>NT</b> BIND – Tipo de nota. (Note type key<br>ID). En este caso "Información<br>Encuadernación". |
|                                                     | <b>NO</b> Estado de conservación: Bueno – <i>Nota. (Note).</i>                                      |
| <b>Observaciones:</b> Trae lazo, separador de hojas | <b>NT</b> BIND – <i>Tipo de nota. (Note type key ID). En este caso "Descripción Física".</i>        |
|                                                     | <b>NO</b> Observaciones: Trae lazo, separador de hojas - <i>Nota. (Note).</i>                       |

Como se puede ver, muchos de los campos se logró importar por una opción que es "NOTA" con el fin de poder ingresar la mayor parte de información, puesto que el OLIB no tiene campos como "Colofón", por lo tanto conversando el tema con el area de procesos, se fueron evaluando los campos que se tienen levantados, y así darle en el sistema un lugar lo mas adecuado a su naturaleza.

Existe un grupo de campos que se agregaron, con el fin de mejorar los datos de importación de registros, por ejemplo, sabemos que todo el material está ubicado en la biblioteca Mario Carvajal de la Universidad, por lo tanto la ubicación de los ejemplares importados será "Biblioteca Mario Carvajal", en su defecto el codigo BMC, describiré a continuación cada campo.

| Campo agregado | Significado                                                                                                    |
|----------------|----------------------------------------------------------------------------------------------------|
| RN LV64        | Número de registro a ser importado, se<br>manejó un formato " <b>LV</b> " para<br>estandarizar el campo. ( <i>Title import</i><br><i>record control number</i> ) |
| MT BKM         | Tipo de medio, en este caso <b>BKM</b> que<br>en olib es "Libros/Monografias". (Media<br>type key ID).                                                           |
| CD 01-MAY-2011 | Fecha de catalogación, para todos los registros manejamos el <b>01-may-</b><br><b>2011</b> .( <i>Date catalogued (DD-MON-YYYY)</i> ).                            |
| CC CE          | Categoria del ejemplar, en este caso<br>"Colección Especial". (Copy category                                                                                     |

|        | key ID).                                                                                          |
|--------|---------------------------------------------------------------------------------------------------|
| CZ AVL | Estado del ejemplar, en este caso "Disponible". (Copy status).                                    |
| SC DIR | Estante del ejemplar, en este caso "". (Shelf key ID).                                            |
| LO BMC | Localización del ejemplar, en este caso<br>"Biblioteca Mario Carvajal". <i>(Location key ID).</i> |

Al tener claro para cada campo que TAG del formato OLSTF usaremos, el archivo al hacer una modificación, sin perder datos, quedaría de esta manera:

RN LV64 AS Lamartine AF Alphonse de ATP PER AR AUTH MT BKM TI Nouvelles méditations poétiques avec commentaires. Le dernier chant du pèlerinage D' Harold chant du sacre **PP** Paris PU Lahure AS Hachette et Cie & Furne ATP CORP AR EDIT **TD** 1898 CD 01-MAY-2011 LATP FRE SUBTP SUBJ SU Poesía SUBTP SUBJ SU Poesía francesa LM 01-MAY-2011 DIM Piel rojo granate sobre cartón, guardas decoradas, 18'2cm. x 11'5cm., 4 nervios y texto en lomo: Lamartine Nouvelles méditations poétiques avec commentaires. Le dernier chant du pèlerinage d' harold chant du sacre NT GEN NO Colación: a, 1-24 PAG 2h., [I]-VI p., [1]-376 p. In octavo (8°): 17'5cm. x 11cm. NT GEN NO Tipo de letra Redonda

NT PHYS

\*

NO Disposición del texto 1 col. reg. en texto (12cm. x 7'5cm.) NT GEN NO Posee notas A pie de página NT GEN NO Posee signos de puntuación NT GEN NO Posee marca del editor: Lira con laureles en tinta negra NT GEN NO Posee hoja de respeto y cortesía NT GEN NO Posee portadilla NT GEN NO Posee páginas de derechos NT GEN NO Posee prólogo NT GEN NO Posee titulillo NT GEN NO Posee indice: Tabla temática NT GEN NO Marcas externas: Letra manuscrita: Charles Restrepo (portadilla).Letra manuscrita: \$10.000 (h. final).Tejuelo amarillo nº97 NT BIND NO Estado de conservación: Bueno NT BIND NO Observaciones: Trae lazo, separador de hojas CC CE CZ AVL SC DIR LO BMC \*

Así podremos llevar a cabo la importación de este registro. Al hacerlo en el OLIB podremos ver el registro de la siguiente manera, dando como exitosa su importación:

| WorldView - [Búsqued<br>File Edit Results Show | 1 por<br>View        | Titulo (9)]<br>Layout Modify Request Wir                             | ndow Help                       |                           |                           |                                |                                   |                                | - 7 X       |
|------------------------------------------------|----------------------|----------------------------------------------------------------------|---------------------------------|---------------------------|---------------------------|--------------------------------|-----------------------------------|--------------------------------|-------------|
|                                                | Ger                  | eral a                                                               |                                 |                           |                           |                                |                                   |                                |             |
|                                                | 0                    | a   a                                                                |                                 |                           | a Ma                      |                                |                                   |                                |             |
|                                                | Antin                |                                                                      |                                 | -a.   📷 📰   7% 7          | <b>4</b> 200              |                                |                                   |                                |             |
| Dibliográfico                                  | MUCU                 | os Relacionados y Control de Dato                                    |                                 |                           |                           |                                |                                   |                                |             |
| Bibliografico                                  |                      |                                                                      |                                 |                           |                           |                                |                                   |                                |             |
| Tipo Publicación                               | Libro                | s/monogranas                                                         | Medio                           | chant du pàlorinoso D' h  | landid abart du asons     |                                |                                   |                                |             |
| Subtitulo                                      | NUUV                 | enes medicacións poetiques a                                         | avec commentaires. Le dermer    | chant du pelennage D T    | tarolo chant du sacre     |                                |                                   |                                |             |
| Autores                                        | 2                    | Lamartine, Alphonse de<br>Hachette et Cie & Furne                    |                                 |                           |                           |                                | (Autor)<br>(Editor)               |                                |             |
| Edición                                        |                      |                                                                      |                                 |                           |                           |                                |                                   |                                |             |
| Publicación                                    | -                    | Paris : Lahure, 1898                                                 |                                 |                           |                           |                                |                                   |                                |             |
| Desc. Física                                   | 2h.,                 | [I]-VI p., [1]-376 p. In octavo                                      | (8°): 175cm. x 11cm.; Piel roje | o granate sobre cartón, i | guardas decoradas, 18'2cm | x 115cm., 4 nervios y texto er | lomo: Lamartine Nouvelles n       | néditations poétiques avec cor | nmentair    |
| Precios                                        |                      |                                                                      |                                 |                           |                           |                                |                                   |                                |             |
| Idioma                                         | Fra                  | icés                                                                 |                                 |                           |                           |                                |                                   |                                |             |
| Series                                         | 2                    |                                                                      |                                 |                           |                           |                                |                                   |                                |             |
| ISBN                                           |                      |                                                                      |                                 |                           |                           |                                |                                   |                                |             |
| Clasificaciones                                | 2                    |                                                                      |                                 |                           |                           |                                |                                   |                                |             |
| Materias                                       | 2                    | Poesía<br>Poesía francesa                                            |                                 |                           |                           |                                | Materia<br>Materia                |                                |             |
| Notas                                          | Col:<br>Tipo<br>Disp | ición: a, 1-24<br>de letra Redonda<br>iosición del texto 1 col. reg. | en texto (12cm. x 75cm.)        |                           |                           |                                | General<br>General<br>Desc.Física |                                |             |
| Disponibilida                                  | 1                    |                                                                      |                                 |                           |                           |                                |                                   |                                |             |
| Ejemplares                                     | 2                    | CodBarras                                                            | Localización                    |                           |                           | Categoría                      | Estado                            | Fecha Devolución               |             |
|                                                |                      |                                                                      | Bib. Central Direccion          |                           |                           | Especiales                     | Disponible                        |                                |             |
|                                                |                      |                                                                      |                                 |                           |                           |                                |                                   |                                |             |
|                                                |                      |                                                                      |                                 |                           |                           |                                |                                   |                                |             |
|                                                |                      |                                                                      |                                 |                           |                           |                                |                                   |                                |             |
|                                                |                      |                                                                      |                                 |                           |                           |                                |                                   |                                |             |
|                                                | _                    |                                                                      |                                 |                           |                           |                                |                                   |                                |             |
| Búsqueda L Búsqueda                            | p                    |                                                                      |                                 |                           |                           |                                |                                   |                                |             |
| For Help, press F1                             |                      |                                                                      |                                 |                           |                           | Global Workspace               | Connected as ADMINISTRADO         | R (OLIB) (wvesp@tra Words: 1   | 00037 00059 |

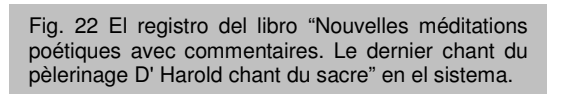

Para manipular los archivos en formato texto, se buscaron diferentes herramientas, con el fin de poder hacer los cambios de

mejor manera, efectivamente y con el mínimo de errores posible, obviamente el hacer el cambio a 306 archivos, uno a uno, no es una buena opción, por lo tanto se necesitaba un programa que ayudara en la búsqueda de texto y su cambio por otro definido (El tag de OLSTF).

Cuando se trata de importar registros al OLIB, no se debe guardar con las aplicaciones de Windows, como el Bloc de notas o Word, ya que es probable que haya daño en caracteres críticos que se utilizan para separar los campos.

Muchas herramientas están disponibles para leer archivos de texto. Se hizo prueba de algunas como:

- Símbolo del sistema de Windows

Aquí, se utiliza el símbolo del sistema para crear un archivo de texto usando la página de códigos 437. Se puede confirmar la página de códigos con el comando "mode con", que da como salida:

Estado para dispositivo CON:

-----

Líneas:300Columnas:80Ritmo del teclado:31Retardo del teclado:1Tabla de códigos:850

Un códigos comun para las PC de Europa occidental sería la página de códigos 850. En el símbolo del sistema, "type" es un comando que muestra el contenido del archivo. Si el archivo es grande, entonces una opción es usar el siguiente comando:

type large-text-filename.txt | more

Si los caracteres se muestran correctamente en esta ventana, se puede continuar con la manipulación de los archivos, en caso contrario, se debe utilizar el comando "mode con" para buscar el codigo de caracteres correcto para la visualización del archivo.

- Bloc de notas (Windows XP en adelante)

La apertura de un archivo en el Bloc de notas da la opción de escoger el tipo de caracteres con que se lea el archivo

Usando el Bloc de notas "Archivo" / "Abrir ..." informa que el archivo se ha leerá con la codificación "ANSI" por defecto. Un nombre más formal para este conjunto de caracteres es "Windows 1252" o "página de códigos 1252". Es un conjunto estupendo de la norma ISO 8859 P1.

- Microsoft Word (2000)

Hay una opción en Microsoft Word que permite al usuario elegir formatos o codificaciones de los archivos que se están abriendo. En "Herramientas",

"Opciones ...", seleccionar la pestaña "General" y marca "Confirmar conversiones al abrir":

Con esta marcada MS Word hacer una consulta informando al usuario la codificación del archivo y pide confirmación al usuario.

- Editplus

Por experiencia se probó con la aplicación editplus, que se puede encontrar en <u>http://www.editplus.com/</u>, que ayuda en la forma que se busca la manipulación del texto en cuestión. El cambio de texto es muy sencillo, permitiendo el hacer búsqueda de cadenas de caracteres que están al inicio de lineas, evitando el cambio de texto dentro de parrafos. Este fue el programa que se utilizó.

#### CONCLUSIONES

De este trabajo se puede genaralizar el logro del recuperar información que para la sociedad se puede dar como "información perdida", muy poca gente tiene conocimiento de la existencia del material que se estudió, aun más de la gente que tiene algo de conocimiento sabe que en el lugar de la dirección de la biblioteca existe un material antiguo, mas no sabe con exactitud qué es, asi podemos ver el cómo logramos colocar a "flote" en el mundo del internet, al alcance de la sociedad a nivel mundial este material.

Es de destacar que la información puesta al alcance de la gente es material mas que todo de asuntos Religiosos en el periodo comprendido entre los siglos XVI al XVIII.

La conservación de este tipo de material es importante, pero esta importancia se pierde cuando es un objeto sin conocer su contenido, con este trabajo, se logra la descrición de este material valioso, logrando que a medida que se conozca crezca su valor.

Con las opciones que se tienen en el dia de hoy respecto a los sistemas de información, se logra el apoyo a la visibilidad a nivel mundial de estos materiales. Se puede ver que para el logro de la visibilidad del material, hubo un trabajo interdisciplinario de personas historiadores, bibliotecólogos, ingenieros, archivistas, etc. Logrando darle calidad a la información final que se expone al público.

## ANEXOS

# ANEXO A – Formato OLSTF para importar al OLIB 8.0.0

| TAG DESCRIPCION     |                                                          |  |  |
|---------------------|----------------------------------------------------------|--|--|
| Тл                  | LES                                                      |  |  |
| Non-Repeatable Tags |                                                          |  |  |
|                     |                                                          |  |  |
| BTC                 | Binding type key ID                                      |  |  |
| BTD                 | Binding type key ID<br>Binding type long description     |  |  |
|                     |                                                          |  |  |
|                     | Number of conject                                        |  |  |
| 00                  | NB – the $OI$ STE export process uses $< COPIES$         |  |  |
|                     | The import tag should be                                 |  |  |
|                     | changed to make it consistent                            |  |  |
| DF                  | e.g. 'DD-MON-YYYY' For importing this tag defines        |  |  |
| -                   | the default date format for all                          |  |  |
|                     | date fields in the file. For exporting, it should be     |  |  |
|                     | included at the top of the file, for                     |  |  |
|                     | example, if you are configuring an OLSTF export          |  |  |
|                     | format, so that you can include                          |  |  |
|                     | the DF tag in the OLSTF record which will be             |  |  |
|                     | generated                                                |  |  |
|                     |                                                          |  |  |
| DL                  | The title's general expected date (genexpdate)           |  |  |
|                     | (Not available in the OLSTF export process)              |  |  |
| DN                  | The title's general published date (genpubdate)          |  |  |
| ED                  | Edition                                                  |  |  |
| FMC                 | Format long key ID                                       |  |  |
| FMD                 | Format long description                                  |  |  |
| HSUM                | Holdings summary                                         |  |  |
|                     | For article records, the issue title record's non-file   |  |  |
|                     | Characters                                               |  |  |
|                     |                                                          |  |  |
|                     | Media sub-type key ID                                    |  |  |
|                     | Media type key ID                                        |  |  |
|                     | NP both MTLD and MTTP are supported for import           |  |  |
|                     | but use MTLD in preference                               |  |  |
|                     | for forward compatibility                                |  |  |
| MTTP                | Media type long description                              |  |  |
|                     | NB - both MTLD and MTTP are supported for import         |  |  |
|                     | but use MTLD in preference                               |  |  |
|                     | for forward compatibility                                |  |  |
| NF                  | Non-file characters                                      |  |  |
| OG                  | Organisation type key ID                                 |  |  |
| OPAC                | Include in OPAC (Y or N)                                 |  |  |
| PAGES               | Pagination, extent.                                      |  |  |
| PFN                 | The parent title record's 1st object's object locator    |  |  |
| РК                  | The parent title's import record control number (or      |  |  |
|                     | title number if the import RCN                           |  |  |
|                     | field is blank) if the media type is anything other than |  |  |
|                     | SART                                                     |  |  |
| PKISN               | The parent title's IsxN                                  |  |  |
|                     | NB - both PKISN and PTISN are supported for              |  |  |
|                     | import, but use PTISN in                                 |  |  |

|                | preference for forward compatibility                      |  |
|----------------|-----------------------------------------------------------|--|
|                | Check-in pop-up message                                   |  |
|                | (Not available in the OLSTE export process)               |  |
| PTISN          | The parent title record's ISVN                            |  |
| THON           | NB - both PKISN and PTISN are supported for               |  |
|                | import but use PTISN in                                   |  |
|                | preference for forward compatibility                      |  |
| PLIRP1         | Publication pattern 1 key ID                              |  |
|                | Publication pattern 2 key ID                              |  |
|                | Popord source key ID                                      |  |
|                | Retention date (DD MON XXXX)                              |  |
|                |                                                           |  |
|                |                                                           |  |
|                | Statement of responsibility                               |  |
| 5851           | ID                                                        |  |
| SIT            | The parent title record's title if the media type is      |  |
|                | SART, i.e. an article title's parent issue title          |  |
| SP             | Supplier name                                             |  |
| SPNF           | For article records, the journal title's non-file         |  |
|                | characters                                                |  |
| SPTI           | The grandparent title record's title if the media type is |  |
|                | SART, i.e. an article title's journal title               |  |
| ST             | Subtitle                                                  |  |
| TICAT          | Catalogue source description                              |  |
| TIED           | End date (DD-MON-YYYY)                                    |  |
| TIFXP          | The title's expiry date (titles expdate)                  |  |
| TINT           | Notes                                                     |  |
|                | NB – this is the TITLES NOTES field. Notes from the       |  |
|                | TITLENOTES table are included in the Notes                |  |
|                | repeatable data block (see below)                         |  |
| ТІРО           | The title's publication date (titles publicate)           |  |
| TISD           | Start date (DD-MON-YYYY)                                  |  |
| TISEB          | Series status key ID                                      |  |
| TITEM          | The title's item number                                   |  |
| ТІ АТР         | The title's language code                                 |  |
|                | (Not available in the OLSTF export process)               |  |
| TN             | Title number                                              |  |
| TN1            | The title's Note 1 field                                  |  |
| TN2            | The title's Note 2 field                                  |  |
| TN3            | The title's Note 3 field                                  |  |
| TN4            | The title's Note 4 field                                  |  |
| TN5            | The title's Note 5 field                                  |  |
| TN6            | The title's Note 6 field                                  |  |
| TN7            | The title's Note 7 field                                  |  |
| TN8            | The title's Note 8 field                                  |  |
| TNg            | The title's Note 9 field                                  |  |
| TN10           | The title's Note 10 field                                 |  |
| TPBC           | The title's publication country code                      |  |
|                | (Not available in the OLSTE export process)               |  |
| TREPR          | The title's reprint year                                  |  |
|                | Vec/No fields (1-10)                                      |  |
|                | (Not available in the OI STE export process)              |  |
| VE             | The title's verbal extension field                        |  |
| <sup>▼</sup> ⊢ | (Not available in the OLSTE export process)               |  |
| Donostabla     | Data Blocke                                               |  |
|                |                                                           |  |
| Aut            | Authoria address (separate lines with an estericle)       |  |
| <u>ר</u> ת     | rumors address (separate lines with all asterisk)         |  |

|       | (Not available in the OLSTF export process)            |
|-------|--------------------------------------------------------|
| ADESI | Author designation                                     |
|       | (Not available in the OLSTF export process)            |
| ADOB  | Date of birth (DD-MON-YYYY)                            |
| ADOD  | Date of death (DD-MON-YYYY)                            |
| AE    | Author's email                                         |
|       | (Not available in the OLSTF export process)            |
| AF    | Forename                                               |
| AFUNC | Function                                               |
| AI    | Initials                                               |
| AK    | Author record import record control number             |
|       | (Not available in the OLSTF export process)            |
| ALOC  | Author's location                                      |
|       | (Not available in the OLSTF export process)            |
| AN    | Numerals                                               |
| AN1   | Author Note 1 field                                    |
|       | (Not available in the OLSTF export process)            |
| AN2   | Author Note 2 field                                    |
|       | (Not available in the OLSTF export process)            |
| AN3   | Author Note 3 field                                    |
|       | (Not available in the OLSTF export process)            |
| AN4   | Author Note 4 field                                    |
|       | (Not available in the OLSTF export process)            |
| AN5   | Author Note 5 field                                    |
|       | (Not available in the OLSTF export process)            |
| ANG   | Author Note 6 field                                    |
| AN17  | (Not available in the OLSTF export process)            |
|       | Author Note / field                                    |
| ΔΝΙΟ  | Author Noto & field                                    |
|       | (Not available in the OLSTE export process)            |
| ΔΝΙα  | Author Note 9 field                                    |
|       | (Not available in the OLSTE export process)            |
| AN10  | Author Note 10 field                                   |
|       | (Not available in the OLSTF export process)            |
| APREF | Preferred author flag                                  |
|       | (Not available in the OLSTF export process)            |
| ASEC  | Secondary element                                      |
|       | (Not available in the OLSTF export process)            |
| ASPEL | Author spelling                                        |
|       | (Not available in the OLSTF export process)            |
| ASUB  | Corporate/conference author subordinate unit           |
| AR    | Responsibility type key ID                             |
| ARLD  | Responsibility type long description                   |
| AS    | Surname                                                |
| AT    | Title                                                  |
| ATD   | Author's textual dates                                 |
| ATP   | Author type key ID                                     |
| FS    | Filing surname                                         |
| ID    | Identification                                         |
| MR    | Responsibility type key ID for all previous authors of |
|       | this title                                             |
|       | (Not available in the OLSTF export process)            |
| ALINK | The link type for the link between this author and the |
|       | previous author during the                             |
|       | import process, e.g.:                                  |
|       | II The Title                                           |

|         | E.                                                    |
|---------|-------------------------------------------------------|
|         | AS British Broadcasting Corporation                   |
|         | ATP CORP                                              |
|         | ALINK AUUF                                            |
|         | AS BBC                                                |
|         | ATP CORP                                              |
|         | ALINK AUUF                                            |
|         | AS Auntie Beeb                                        |
|         | ATP CORP                                              |
|         | ALINK AUSEA                                           |
|         | ASITV                                                 |
|         | ATP COBP                                              |
|         | *                                                     |
|         | (Not available in the OLSTE export process)           |
|         | Subjects                                              |
| <u></u> | Subjects                                              |
|         |                                                       |
| SUBIP   |                                                       |
| SURST   | Subject record status key ID                          |
|         | Classmarks                                            |
| CL      | Classmark                                             |
|         | NB - both CL and CM are supported for import, but     |
|         | use CM in preference for                              |
|         | forward compatibility                                 |
|         | CLD Classmark description                             |
|         | (Not available in the OLSTF export process)           |
| CLD     | Classmark description                                 |
|         | (Not available in the OLSTF export process)           |
| СМ      | Classmark                                             |
|         | NB - both CL and CM are supported for import, but     |
|         | use CM in preference for                              |
|         | forward compatibility                                 |
| CS      | Classmark schema key ID                               |
|         | Publishers                                            |
|         | Publisher's address (lines constant with an actorisk) |
| AD      | (Not evoluble in the OLSTE expert process)            |
|         | Cart publication data (DD MON V()()                   |
|         |                                                       |
|         | Place of publication                                  |
|         | Publisher                                             |
| SUPST   | Publisher's status key ID                             |
|         | (Not available in the OLSTF export process)           |
| SUPTP   | Publisher's type key ID                               |
|         | (Not available in the OLSTF export process)           |
| ТD      | Textual publication date                              |
|         | ISxNs                                                 |
| IS      | ISxN                                                  |
| ISTP    | ISxN type                                             |
| INVIS   | Invalid ISXN value                                    |
|         | (Not available in the OLSTE export process)           |
|         |                                                       |
| ISFN    | (Not available in the OLSTE expert process)           |
|         | (Not available in the OLSTF export process)           |
| 1500    | (Net evaluation)                                      |
|         |                                                       |
|         |                                                       |
|         | Date accessioned (DD-MON-YYYY)                        |
| BC      | Copy barcode                                          |
| CC      | Copy category key ID                                  |
| CCD     | Date created (DD-MON-YYYY)                            |
| CCLD    | Copy category description                             |
| CHED    | Holdings end date                                     |

|                  | NP both CHED and CHI DED are supported for                                                                                           |
|------------------|----------------------------------------------------------------------------------------------------|
|                  |                                                                                                    |
|                  | Import, but use CHLDED in                                                                                                    |
|                  | preference for forward compatibility                                                                                                 |
| СНЅЪ             | Holdings start date                                                                                                    |
|                  | NB - both CHSD and CHLDSD are supported for                                                                                          |
|                  | import, but use CHLDSD in                                                                                                    |
|                  | preference for forward compatibility                                                                                                 |
| CHLDED           | Holdings end date                                                                                                    |
|                  | NB - both CHED and CHLDED are supported for                                                                                          |
|                  | import, but use CHLDED in                                                                                                    |
|                  | preference for forward compatibility                                                                                                 |
| CHLDSD           | Holdings start date                                                                                                    |
|                  | NB - both CHSD and CHI DSD are supported for                                                                                         |
|                  | import, but use CHLDSD in                                                                                                    |
|                  | preference for forward compatibility                                                                                                 |
|                  |                                                                                                    |
| CHLDSUM          | Holdings summary                                                                                                    |
|                  | INB - DOLITICHEDSOM and CHSOM are supported for                                                                                      |
|                  | Import, but use CHLDSUM In                                                                                                    |
|                  | preference for forward compatibility                                                                                                 |
| СНЅИМ            | Holdings summary                                                                                                    |
|                  | NB - both CHLDSUM and CHSUM are supported for                                                                                        |
|                  | import, but use CHLDSUM in                                                                                                    |
|                  | preference for forward compatibility                                                                                                 |
| CN               | Notes                                                                                                    |
| COPNO            | Copy number                                                                                                    |
|                  | (Not available in the OLSTF export process)                                                                                          |
| СОТР             | Textual date                                                                                                    |
| 6615             | (Not available in the OI STE export process)                                                                                         |
|                  |                                                                                                    |
|                  |                                                                                                    |
|                  |                                                                                                    |
|                  | Copy status                                                                                                    |
| EXST             | Extraction status key ID                                                                                                    |
| LO               | Location key ID                                                                                                    |
| LOLD             | Location long description                                                                                                    |
|                  | NB - both LOLD and LL are supported for import, but                                                                                  |
|                  | use LOLD in preference for                                                                                                    |
|                  | forward compatibility                                                                                                    |
| LL               | Location description                                                                                                    |
|                  | NB - both LOLD and LL are supported for import, but                                                                                  |
|                  | use I OI D in preference for                                                                                                    |
|                  | forward compatibility                                                                                                    |
|                  | L oocoloof undato history                                                                                                    |
|                  | (Net available in the OLSTE expert process)                                                                                          |
|                  |                                                                                                    |
|                  | Loan status                                                                                                    |
|                  | Loan status long description                                                                                                    |
| RETDATE          | Return date                                                                                                    |
| SA               | Shelf description                                                                                                    |
|                  | NB - both SA and SM are supported for import, but                                                                                    |
|                  | use SM in preference for                                                                                                    |
|                  | forward compatibility                                                                                                    |
| SALOC            | Shelf location                                                                                                    |
|                  | (Not available in the OLSTE export process)                                                                                          |
|                  |                                                                                                    |
| sc               | Shelf key ID                                                                                                    |
| SC               | Shelf key ID<br>Shelf long description                                                                                               |
| SC<br>SCLD       | Shelf long description                                                                                                    |
| SC<br>SCLD<br>SM | Shelf key ID<br>Shelf long description<br>Shelfmark                                                                                  |
| SC<br>SCLD<br>SM | Shelf key ID<br>Shelf long description<br>Shelfmark<br>NB - both SA and SM are supported for import, but                             |
| SC<br>SCLD<br>SM | Shelf key ID<br>Shelf long description<br>Shelfmark<br>NB - both SA and SM are supported for import, but<br>use SM in preference for |

| Attached objects      |                                                       |  |
|-----------------------|-------------------------------------------------------|--|
| FN                    | Locator                                               |  |
| FSZ                   | Size                                                  |  |
| MM                    | Mime type                                             |  |
| OC                    | Copyright statement                                   |  |
| OST                   | Object status key ID                                  |  |
| ОТ                    | Object type key ID                                    |  |
| OTD                   | Object type long description                          |  |
| OV                    | Version                                               |  |
| ТО                    | Object title                                          |  |
| Physica               | I details                                             |  |
| BIND                  | Binding details                                       |  |
| DIM                   | Dimensions                                            |  |
| DIMN                  | Dimensions (non-use)                                  |  |
| ENR                   | Enrichment data                                       |  |
| ITEMS                 | Number of items                                       |  |
| PAG                   | Length                                                |  |
| SPENR                 | Specific enrichment data                              |  |
| TPACC                 | Accompanying materials                                |  |
|                       | (Not available in the OLSTF export process)           |  |
| TPADE                 | Accompanying description                              |  |
|                       | (Not available in the OLSTF export process)           |  |
| ТРҒМТ                 | Format                                                |  |
|                       | (Not available in the OLSTF export process)           |  |
| Price                 | details                                               |  |
| PN                    | Price in textual format                               |  |
| PR                    | Price                                                 |  |
| PRIP                  | Currency key ID                                       |  |
| Se                    |                                                       |  |
|                       |                                                       |  |
| SEMI                  | Series media type key ID                              |  |
| SERCN                 | Series citation note                                  |  |
| SERSI                 | Series status key ID                                  |  |
|                       | Series ISSN                                           |  |
|                       | Series import record control number                   |  |
| SN                    | Part number (from the textual Vol/No field)           |  |
|                       | NB - both SN and TSN are supported for import, but    |  |
|                       | forward compatibility                                 |  |
| стр                   | Sorios tupo kov ID                                    |  |
| ח ופדא<br>ארו פרא     | Series type long description                          |  |
|                       | Part number (from the textual Vol/No field)           |  |
| 131                   | NB - both SN and TSN are supported for import but     |  |
|                       | use TSN in preference for                             |  |
|                       | forward compatibility                                 |  |
| Να                    | tes                                                   |  |
| NO                    | Note                                                  |  |
| NT                    | Note type key ID                                      |  |
| Abs                   | tract                                                 |  |
| AB and AB \           | Abstract                                              |  |
|                       | The first line is prefaced by "AB ". Subsequent lines |  |
|                       | are prefixed with "AB \ " [note                       |  |
|                       | the space before the closing double-quotes]           |  |
| Title control numbers |                                                       |  |
| XC                    | Title control number                                  |  |
| XS                    | Title control number type key ID                      |  |

| Cross-referenced titles |                                                                              |  |  |  |  |  |  |
|-------------------------|------------------------------------------------------------------------------|--|--|--|--|--|--|
| KI                      | cross-referenced title's ISxN<br>(Not available in the OLSTF export process) |  |  |  |  |  |  |
|                         |                                                                              |  |  |  |  |  |  |
| кт                      | The import RCN or, if this is null, the title number                         |  |  |  |  |  |  |
|                         | from the cross-referenced title                                              |  |  |  |  |  |  |
| КХ                      | The cross-referenced title's title control number                            |  |  |  |  |  |  |
|                         | (Not available in the OLSTF export process)                                  |  |  |  |  |  |  |
| LT                      | Link type key ID                                                             |  |  |  |  |  |  |
| ХТ                      | Cross-referenced title                                                       |  |  |  |  |  |  |
| Alternative titles      |                                                                              |  |  |  |  |  |  |
| ALTTI                   | Alternative title                                                            |  |  |  |  |  |  |
| ТТ                      | Alternative title type key ID                                                |  |  |  |  |  |  |
| TTFI                    | Alternative title's first indicator                                          |  |  |  |  |  |  |
| Languages               |                                                                              |  |  |  |  |  |  |
| LATP                    | Language key ID                                                              |  |  |  |  |  |  |
| LA                      | Language description                                                         |  |  |  |  |  |  |
| Rapid Data              |                                                                              |  |  |  |  |  |  |
| TIRAF                   | RAPID field name                                                             |  |  |  |  |  |  |
|                         | (Not available in the OLSTF export process)                                  |  |  |  |  |  |  |
| TIRAV                   | RAPID field name                                                             |  |  |  |  |  |  |
|                         | (Not available in the OLSTF export process)                                  |  |  |  |  |  |  |

## GLOSARIO

ASCII - http://es.wikipedia.org/wiki/Ascii

ASCII (acrónimo inglés de American Standard Code for Information Interchange — Código Estadounidense Estándar para el Intercambio de Información). Es un código de caracteres basado en el alfabeto latino tal como se usa en inglés moderno y en otras lenguas occidentales. Fue creado en 1963 por el Comité Estadounidense de Estándares (ASA, conocido desde 1969 como el Instituto Estadounidense de Estándares Nacionales, o ANSI) como una refundición o evolución de los conjuntos de códigos utilizados entonces en telegrafía. Más tarde, en 1967, se incluyeron las minúsculas, y se redefinieron algunos códigos de control para formar el código conocido como US-ASCII.

Si este conjunto de caracteres cubre las necesidades de importacion, en el proceso con el olib, se escoje el conjunto de caracteres LATIN-1.

ANSEL - http://en.wikipedia.org/wiki/ANSEL

ANSEL, American National Standard for Extended Latin Alphabet, conjunto de caracteres codificados para el uso bibliográfico, es un conjunto de caracteres utilizados en la codificación de texto como MARC-8. ANSEL es también conocido como ANSI / NISO Z39.47 carácter o la American Library Association conjunto (como se utiliza en los sistemas de bibliotecas, incluyendo el formato MARC).

En olib, se usa para el intercabio de datos con formato MARC. Usese el aplicativo MARC convertor para producir registros en formato UTF-8 del archivo dado.

### UTF-8 Code Page 437 - http://en.wikipedia.org/wiki/CP437

La página de código 437 (code page 437, en inglés) de IBM PC o MS-DOS, a menudo abreviado CP437 y también conocida como DOS-US, OEM-US o a veces incorrectamente referida como el OEM font, High ASCII o Extended ASCII,[1] [2] es el juego de caracteres original del IBM PC, en torno a 1981.

Si su información está codificada en este conjunto de caracteres al hacer la importación, escoja page 437 en OLIB

EBCDIC - http://en.wikipedia.org/wiki/Ebcdic

Extended Binary Coded Decimal Interchange Code (EBCDIC) es una codificación de caracteres de 8 bits (página de códigos) utilizados en los sistemas operativos IBM mainframe como z / OS, OS/390, VM y VSE, así como los sistemas informáticos de IBM de gama media de funcionamiento, como OS/400 e i5/OS (véase también el binario decimal codificado). También se emplea en varias plataformas no-IBM como BS2000/OSD Fujitsu-Siemens, HP MPE / iX, y MCP de Unisys. EBCDIC descendientes de los códigos utilizados con tarjetas perforadas y los correspondientes seis bits de código binario código decimal utilizar con la mayoría de periféricos informáticos de IBM de IBM de finales de 1950 y comienzos de 1960.

No es soportado por OLIB.

ISO/IEC 8859 - http://en.wikipedia.org/wiki/ISO 8859

ISO/IEC 8859 es un conjunto ISO y la IEC estándar de 8 bits para codificaciones de caracteres para su uso en computadoras. La norma se divide en los números, publicado por separado, tales como ISO/IEC 8859-1, ISO/IEC 8859-2, etc, cada uno de los cuales puede ser informal a que se refiere como una norma en sí misma. En la actualidad hay 15 partes a partir de 2006, excepto en el abandonado ISO/ IEC 8859-12 estándar.

Es una na norma conjunta etre estandares ISO (International Organization for Standardization) e IEC (International Electrotechnical Commission).

ReferirseprincipalmenteaISO/IEC8859-15(<u>http://en.wikipedia.org/wiki/ISO8859-15</u>), con el fin de escoger entre Latin-1 (ISO8859 P1) o Latin-1 con el euro (ISO 8859 P15) para la importacion.

UTF-8 - http://en.wikipedia.org/wiki/Utf-8

UTF-8 (8-bit Unicode Transformation Format) es un formato de codificación de caracteres Unicode e ISO 10646 utilizando símbolos de longitud variable. UTF-8 fue creado por Robert C. Pike y Kenneth L. Thompson. Está definido como estándar por la RFC 3629 de la Internet Engineering Task Force (IETF). Actualmente es una de las tres posibilidades de codificación reconocidas por Unicode y lenguajes web, o cuatro en ISO 10646.

Windows-1252 - http://en.wikipedia.org/wiki/Windows 1252

Windows-1252 o CP-1252 es una codificación de caracteres del alfabeto latino, usado por defecto en los componentes del legado de Microsoft Windows en Inglés y otros idiomas occidentales. Es una versión dentro del grupo de páginas de código de Windows.

## PALABRAS CLAVE

Importacion informacion bibliográfica, OLIB, libros antiguos, Universidad del Valle.

#### BIBLIOGRAFIA

INSTITUTO COLOMBIANO DE NORMAS TÉCNICAS Y CERTICACIÓN. Documentación. Presentación de tesis, trabajos de grado y otros trabajos de investigación. Bogotá: ICONTEC, 2002. 34 p. (NTC 1486)

INSTITUTO COLOMBIANO DE NORMAS TÉCNICAS Y CERTICACIÓN. Documentación. Referencias bibliográficas para normas. Bogotá: ICONTEC, 1996. 6 p. (NTC 1307).

## **INDICE FIGURAS**

| Fig. 1 Aquí podemos la encuadernación que usa uno de los libros aquí estudiados, según reportan el material que se usa en este caso es cuero4               |
|----------------------------------------------------------------------------------------------------|
| Fig. 2 Aquí podemos la carátula de uno de los libros aquí estudiados5                                                                                       |
| Fig. 3 Aquí podemos la Biblioteca Mario Carvajal, de la Universidad del Valle en Cali, Colombia                                                             |
| Fig. 4 Interior de un libro de los estudiados7                                                                                                    |
| Fig. 5 Inicio de un capitulo en un libro de los estudiados8                                                                                                 |
| Fig. 6 Visualización del estado de uno de los libros9                                                                                                    |
| Fig. 7 Interior de un libro estudiado10                                                                                                    |
| Fig. 8 Aquí podemos visualizar la letra de un libro estudiado11                                                                                             |
| Fig. 9 Aquí podemos ver uno de los estantes en donde se almacena este material                                                                              |
| Fig. 10 Aquí podemos ver una de las secciones de un estante donde se almacena el material                                                                   |
| Fig. 11 Aquí podemos ver una de las secciones de un estante donde se almacena el material14                                                                 |
| Fig. 12 Aquí vemos la sección a donde se debe para parar la indización17                                                                                    |
| Fig. 13 Aquí vemos estado del servicio de indización activo18                                                                                               |
| Fig. 14 Aquí vemos la opción para desactivar el servicio de indización18                                                                                    |
| Fig. 15 Aquí vemos la revisión del servicio de normalización18                                                                                              |
| Fig. 16 Esta es la sección donde se crea un lote de importación19                                                                                           |
| Fig. 17 Esta es la pantalla donde se configura el lote de importación19                                                                                     |
| Fig. 18 Esta es la pantalla donde se agrega el archivo a importar, perteneciente al lote de importación                                                     |
| Fig. 19 Pantalla donde se ve la opcion para cargar los datos del archivo a importar21                                                                       |
| Fig. 20 Mensaje confirmando I aprogramación de la carga de datos21                                                                                          |
| Fig. 21 Primeros 20 registros de libros importados22                                                                                                    |
| Fig. 22 El registro del libro "Nouvelles méditations poétiques avec commentaires.<br>Le dernier chant du pèlerinage D' Harold chant du sacre" en el sistema |

## **CRONOGRAMA DE ACTIVIDADES**

Universidad del Valle Division de bibliotecas

Cronograma actividades para importación registros material antiguo.

|                                                                                        | •          |               |             | DISTRIBUCIÓN TEM |             | PORAL            |             |                  |            |
|----------------------------------------------------------------------------------------|------------|---------------|-------------|------------------|-------------|------------------|-------------|------------------|------------|
| SEMANA                                                                                 | U          | lunas viernes | 1           | Lunce viernee (F |             | Junes viernes (F |             | 4                |            |
|                                                                                        | and a      | iunes-viernes | and a       | Tunes-viernes (5 | ashada (0   | lunes-viernes (5 | and in      | iunes-viernes (5 | ashada (0  |
|                                                                                        | sabado (a  | (5 noras)     | sabado (a   | noras)           | sabado (8   | noras)           | sabado (8   | noras)           | sabado (8  |
|                                                                                        | noras)     | 8/ago/2011 a  | noras)      | 15/ago/2011 a    | noras)      | 33/ago/2011 a    | noras)      | 29/ago/2011 a    | noras)     |
|                                                                                        | 7/ago/2011 | 12/ago/2011   | 13/ago/2011 | 19/ago/2011      | 20/ago/2011 | 26/ago/2011      | 27/ago/2011 | 2/sep/2011       | 3/sep/2011 |
| 1. Preparación proyecto.                                                               |            |               |             |                  |             |                  |             |                  |            |
| 1.1 Actualizar entidades (profesores, dirección, etc) participantes.                   |            |               |             |                  |             |                  |             |                  |            |
| 1.2 Estructuración del documento del proyecto.                                         |            |               |             |                  |             |                  |             |                  |            |
| 1.3 Generacion cronograma actividades.                                                 |            |               |             |                  |             |                  |             |                  |            |
| 1.4 Reconocimiento de información fuente (material bibliográfico).                     |            |               |             |                  |             |                  |             |                  |            |
| 1.5 Levantamiento manuales para procedimiento de importacion en OLIB.                  |            |               |             |                  |             |                  |             |                  |            |
| 0. Imagetime di ferrare di minetere                                                    |            |               |             |                  |             |                  |             |                  |            |
| 2 Investigación procedimientos.                                                        |            |               |             |                  |             |                  |             |                  |            |
| 2.1 Analisis de información fuente.                                                    |            |               |             |                  |             |                  |             |                  |            |
| 2.2 Estudio de formato a convertir información fuente.                                 |            |               |             |                  |             |                  |             |                  |            |
| 2.3 Estructuración de proceso para conversión de información fuente.                   |            |               |             |                  |             |                  |             |                  |            |
|                                                                                        |            |               |             |                  |             |                  |             |                  |            |
| 3. Pruebas Conversión                                                                  |            |               |             |                  |             |                  |             |                  |            |
| 3.1 Conversion registros para prueba.                                                  |            |               |             |                  |             |                  |             |                  |            |
| 3.2 Verificación resultados de Conversión.                                             |            |               |             |                  |             |                  |             |                  |            |
| 3.3 Analisis y correccion de proceso de conversión.                                    |            |               |             |                  |             |                  |             |                  |            |
|                                                                                        |            |               |             |                  |             |                  |             |                  |            |
| 4. Pruebas de importación                                                              |            |               |             |                  |             |                  |             |                  |            |
| 3.1 Importación registros para prueba.                                                 |            |               |             |                  |             |                  |             |                  |            |
| 3.2 Verificación resultados de Importación.                                            |            |               |             |                  |             |                  |             |                  |            |
| 3.3 Analisis y correccion de proceso de Importación y conversión.                      |            |               |             |                  |             |                  |             |                  |            |
|                                                                                        |            |               |             |                  |             |                  |             |                  |            |
| 5. Conversión total registros.                                                         |            |               |             |                  |             |                  |             |                  |            |
| 5.1 Conversion 100 registros.                                                          |            |               |             |                  |             |                  |             |                  |            |
| 5.2 Conversion siguientes 100 registros.                                               |            |               |             |                  |             |                  |             |                  |            |
| 5.3 Conversión ultimos 106 registros.                                                  |            |               |             |                  |             |                  |             |                  |            |
|                                                                                        |            |               |             |                  |             |                  |             |                  |            |
| 6. Importación total registros.                                                        |            |               |             |                  |             |                  |             |                  |            |
|                                                                                        |            |               |             |                  |             |                  |             |                  |            |
| <ol><li>Creación informe avance y envio del mismo a entidades participantes.</li></ol> |            |               |             |                  |             |                  |             |                  |            |
|                                                                                        |            |               |             |                  |             |                  |             |                  |            |
| 8. Finalización y envío documento del proyecto a entidades participantes.              |            |               |             |                  |             |                  |             |                  |            |